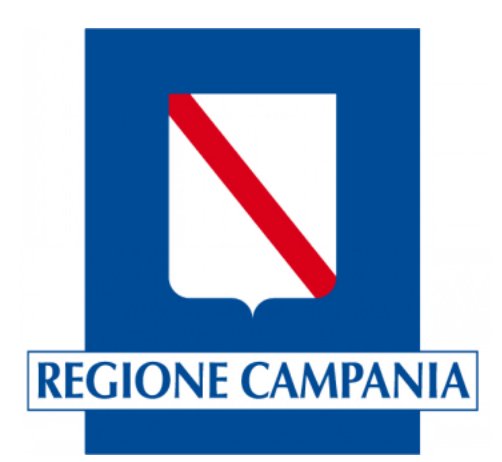

# **SINFONIA TURISMO SMART**

# <u>SISTEMA MONITORAGGIO</u> <u>ACCOGLIENZA E RICETTIVITÀ TURISTICA</u>

# **REGIONE CAMPANIA**

# GUIDA OPERATIVA PER UTENTI STRUTTURE RICETTIVE E ATTIVITA' DI LOCAZIONE TURISTICA/BREVE

Aggiornamento al 28/04/2025

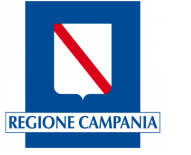

# Sommario

| 1.   | NTRODUZIONE                                                                              | 3             |
|------|------------------------------------------------------------------------------------------|---------------|
| 2.   | ACCESSO ALLA PIATTAFORMA                                                                 | 4             |
|      | 2.1 Accreditamento e associazione dell'Utente alla struttura                             | 5             |
|      | 2.2 La struttura non è presente sul Portale                                              | 6             |
|      | 2.3 Delegati                                                                             | 7             |
| 3.   | UNZIONALITÀ DELLA PIATTAFORMA                                                            | 8             |
|      | 3.1 Profilo Utente                                                                       | 9             |
|      | 3.1.1 Visualizza le Strutture                                                            | 9             |
|      | 3.1.2 Contatti & FAQ                                                                     | 13            |
|      | 3.2 Anagrafica                                                                           | 15            |
|      | 3.3 Comunicazione Prezzi                                                                 | 16            |
|      | 3.3.1 Sezione Comunicazione Prezzi: Inserimento comunicazione                            | 17            |
|      | 3.3.2 Sezione Comunicazione Prezzi: Archivio Comunicazioni                               | 21            |
|      | 3.4 Movimentazioni Clienti                                                               | 23            |
|      | 3.4.1 Sezione Movimentazione Clienti: Gestisci Modello C/59                              | 23            |
|      | 3.4.1.1 Sezione Movimentazione Clienti: Genera Modello C/59 - Modello C59                | clienti       |
|      | italiani<br>2.4.1.2 Sezione Meyimentazione Clienti: Cestissi Medelle C/EQ - Medelle CEQ  | 25<br>alionti |
|      | 3.4.1.2 Sezione Movimentazione Clienti: Gestisci Modello C/59 - Modello C59<br>stranieri | cilenti<br>26 |
|      | 3.4.1.3 Sezione Movimentazioni Clienti: funzione "Imposta Zero"                          | 28            |
|      | 3.4.1.4 Sezione Movimentazioni Clienti: Gestisci Modello C/59 – Import file              | 30            |
|      | 3.4.2 Sezione Movimentazione Clienti: Archivio Modelli C59                               | 31            |
| 4. R | PORTISTICA                                                                               | 33            |
|      | 4.1 Sezione Reportistica: Arrivi e Presenze                                              | 34            |
|      | 4.2 Sezione Reportistica: Andamento Prezzi                                               | 34            |
| 5. R | CAPITI REGIONALI                                                                         | 36            |
| 6.IN | ORMAZIONI SUL DOCUMENTO                                                                  | 36            |
|      | 6.1 Versioni                                                                             | 36            |
|      | 6.2 Glossario degli acronimi e delle abbreviazioni utilizzate                            | 36            |

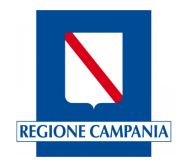

# 1. Introduzione

La presente Guida Operativa è stata creata ad uso degli Utenti identificati come **Utenti Strutture Ricettive e attività di locazione breve/turistica (Utente)** allo scopo di fornire un valido strumento di supporto all'utilizzo dell'applicativo regionale "Sinfonia Turismo Smart - Sistema Monitoraggio Accoglienza e Ricettività Turistica".

Il nuovo applicativo è utilizzato dalle strutture ricettive (alberghiere, extralberghiere e all'aria aperta) e dalle attività di locazione turistica e breve di cui al D.L. 50/2017, per le comunicazioni obbligatorie relative a prezzi e movimentazione turistica (arrivi e presenze) in ottemperanza alle disposizioni delle Leggi Regionali 16/2014 e 16/2019.

In particolare:

- Strutture ricettive (alberghiere, extralberghiere e all'aria aperta)
   Per Comunicazioni dei prezzi annuali e semestrali
   Per Comunicazione della movimentazione turistica a fini Istat (arrivi e presenze)
- Attività di locazione turistica e breve di cui al D.L. 50/2017
- Agriturismi

Per Comunicazione della movimentazione turistica a fini Istat (arrivi e presenze)

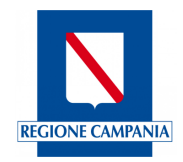

# 2. Accesso alla piattaforma

L'accesso alla piattaforma *Sinfonia Turismo SMART* avviene esclusivamente mediante sistemi di autenticazione SPID/CIE/CNS.

| Regione Campania                                                                                                    |                                                                                                    | rr 🗸 🛞 Accedi all'area riservata                                                                                                    |
|----------------------------------------------------------------------------------------------------|----------------------------------------------------------------------------------------------------|----------------------------------------------------------------------------------------------------|
| Region<br>Drazowa Gara                                                                                                    | ne Campania<br>erale per le politiche culturali e il turismo                                                                                                    | Contatti EAO                                                                                                    |
| Berverott in<br>Sinfonia Turri:<br>Il portale della Regione Car<br>dalle Leggi Regional 16/21                                                                                                    | ismo SMART - Sistema Monitoraggi<br>mpania dedicato al settore dell'ospitalità e dell'accoglienza turistica. La p<br>014 e 16/2019.                                                                                                    | io e Accoglienza Ricettività Turistica<br>piattaforma regionale rappresenta il punto di riferimento per assolvere agli adempimenti previsti                                                                                                    |
| Α ι                                                                                                    | Utente strutture ricettive                                                                                                    | 🏛 Operatore comunale                                                                                                    |
| Alle strukture viceturi<br>locatione utivitica/krv<br>- Trasmettere alla<br>obbigio)<br>- Adempiere agic<br>della moviment<br>- Monitorare i fur<br>I portale Sinfonia Turismo<br>promovendo una gestion | e (alterginere, extratorginere e all'aria agental e alle estitutà d<br>eve il portale offre un sistema semplice e intuito per:<br>a fegione la comunicazione dei prezzi de coggetti a tale<br>obblighi di legge relativi alle comunicazioni statistiche<br>azione turistici della propria struttura in tempo reale<br>sist furitoti della propria struttura in tempo reale<br>(va sita guda )<br>(va sita guda )<br>SMART è stato svilupato per semplificare gli adempimenti amministrat<br>er molema e digulazzata del settore turistoci campano. | A Camuni della Campania permette di<br>• Carriare a aggiornare il distalasse delle strutture ricettive presenti sul<br>tarritorio<br>• Generare e assegnare il CUSR - Codice unico identificativo regionale - alle<br>strutture rective e alle attivitati di locazione turistica/breve<br>• Monitorare l'offerta turistica locale<br>• Accedere a report di dettaglio<br>• Accedere a report di dettaglio<br>• Monitorare forferta turistica locale<br>• Accedere a report di dettaglio<br>• Monitorare forferta turistica locale<br>• Accedere a report di dettaglio<br>• Monitorare forferta turistica locale<br>• Accedere a report di dettaglio<br>• Monitorare forferta turistica locale<br>• Accedere a report di dettaglio<br>• Monitorare forferta turistica locale<br>• Accedere a report di dettaglio<br>• Monitorare forferta turistica locale<br>• Accedere a report di dettaglio<br>• Monitorare forferta turistica locale<br>• Accedere a report di dettaglio<br>• Monitorare forferta turistica locale<br>• Accedere a report di dettaglio<br>• Monitorare forferta turistica locale<br>• Accedere a report di dettaglio<br>• Monitorare forferta turistica locale<br>• Accedere a report di dettaglio<br>• Monitorare forferta turistica locale<br>• Accedere a report di dettaglio<br>• Monitorare forferta turistica locale<br>• Accedere a report di dettaglio<br>• Monitorare forferta turistica locale<br>• Accedere a report di dettaglio<br>• Monitorare forferta turistica locale<br>• Monitorare forferta turistica locale<br>• Monitorare forferta t |
| Stationa Turi<br>Participarte<br>Argone Cam                                                                                                    | terno SMART'<br>Ingaria                                                                                                    | SINFONIA                                                                                                    |
| Regione Campania (C.F. 84<br>Sede legale: via 5. Lucia, 81                                                                                                    | 100.119.906.39) Privacy policy e Cookies<br>11 – 80132 Napoli                                                                                                    | 6 Regione Campania                                                                                                    |

Figura 1 - Accesso piattaforma Sinfonia Turismo SMART

Nella pagina di accesso (figura 1) in alto a destra, sono presenti i link di supporto all'accesso "Contatti" e "FAQ". Per accedere, l'Utente dovrà cliccare su "Accedi all'area riservata" e verrà reindirizzato alla pagina di login, dove potrà autenticarsi tramite SPID, CIE o CNS (figura 2)

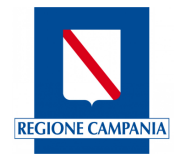

|                                                                       |                                      | EN 💥   🔟 🚺             |
|-----------------------------------------------------------------------|--------------------------------------|------------------------|
| Servizio di autenticazione                                            |                                      | V. 20 - SERV. nodoTest |
|                                                                       |                                      |                        |
|                                                                       |                                      |                        |
|                                                                       | Accedi con la tua identita' digitale |                        |
|                                                                       | Entra con SPID                       |                        |
|                                                                       |                                      |                        |
|                                                                       | Entra con CNS                        |                        |
|                                                                       | Entra con IdP regionale              |                        |
|                                                                       | sp±d√ () AgID Approximation          |                        |
|                                                                       |                                      |                        |
|                                                                       |                                      |                        |
| Servizio di autenticazione di Regione Campania<br>Informativa Privacy |                                      |                        |
|                                                                       |                                      |                        |
|                                                                       |                                      |                        |

Figura 2 - Servizio di autenticazione

Per proseguire, selezionare la modalità di accesso desiderata e seguire i passaggi previsti per l'autenticazione.

# 2.1 Accreditamento e associazione dell'Utente alla struttura

Dopo aver effettuato l'accesso, l'Utente visualizzerà la lista delle strutture ricettive a lui associate. Prima di poter accedere alla Home Page, dovrà selezionare la struttura ricettiva con cui vorrà operare cliccando sulla rispettiva riga (figura 3).

| Regione Campania                               |                               |                     | п ~          | LUCIA MONDELLA ~ |                   |
|------------------------------------------------|-------------------------------|---------------------|--------------|------------------|-------------------|
| Queste sono le strutture as                    | sociate al tuo codice fiscale |                     |              |                  | ×                 |
|                                                |                               |                     |              |                  |                   |
| Denominazione                                  | CUSR                          | Tipologia Struttura | Provincia    | Comune           |                   |
| Affittacamere                                  | 15063049EXTCGTZ               | Villaggi turistici  | Napoli       | Napoli           | APR .             |
| Hotel Test 4 stelle                            | 15063049ALB8138               | Alberghi            | Napoli       | Napoli           | AD <sup>ECT</sup> |
| Agriturismo Test                               | 15063049EXT8936               | Agriturismi         | Napoli       | Napoli           | ALSO .            |
|                                                | < 1 2                         | 3 4 5 12 >          | 3 / pagine 🗸 |                  |                   |
| Se non trovi la tua struttura fai <u>click</u> | <u>qui</u> .                  |                     |              |                  |                   |
|                                                |                               |                     |              |                  |                   |
|                                                |                               |                     |              |                  |                   |
| Sinfonia Turi<br>Regione Cam                   |                               |                     |              |                  |                   |
|                                                |                               |                     |              |                  |                   |
|                                                |                               |                     |              |                  |                   |

Figura 3 - Selezione Struttura ricettiva

L'Utente una volta selezionata la struttura, visualizzerà la Home Page principale dove sono elencati i moduli delle funzionalità disponibili con cui operare.

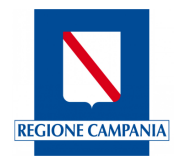

## 2.2 La struttura non è presente sul Portale

Se dopo l'accesso con SPID/CIE/CNS all'Utente non risulta associata alcuna struttura, cliccare sul testo evidenziato "click qui" (figura 3).

Sarà indirizzato ad una pagina (figura 4) in cui dovrà digitare nell'apposito campo il codice unico regionale **CUSR** assegnato dal Comune alla struttura e cliccare sul tasto "Verifica utente associato".

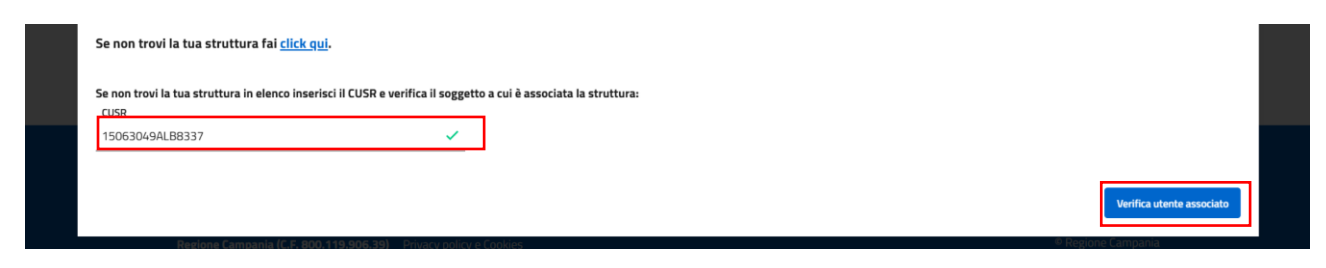

Figura 4 - Verifica utente associato

Compariranno (figura 5) i dati del soggetto associato alla struttura (con le limitazioni previste dalle normative in tema di tutela privacy), ma tali da permetterne l'individuazione all'interessato titolare.

| Se non trovi la tua struttura in elenco inserisci il CUSR e verifica il soggetto a cui è associata la struttura:          CUSN         15063049ALB8337         Vome associato: Cri****** Cognome associato: Col**** Codice fiscale associato: CLM***42*******         Per il CUSR inserito sono riportati Nome - Cognome - codice fiscale del soggetto associato sul portale regionale alla struttura | Se non trovi la tua struttura fai <u>click qui</u>                                                        |                                                                                                    | _                                                                                                    |  |  |  |  |  |
|----------------------------------------------------------------------------------------------------|----------------------------------------------------------------------------------------------------|----------------------------------------------------------------------------------------------------|----------------------------------------------------------------------------------------------------|--|--|--|--|--|
| Per il CUSR inserito sono riportati Nome – Cognome - codice fiscale del soggetto associato sul portale regionale alla struttura                                                                                                    | Se non trovi la tua struttura in elenco inseris<br>CUER<br>15063049ALB8337                                | il CUSR e verifica il sogget                                                                                                    | <b>to a cui è associata la struttura:</b><br>Nome associato: <b>Cri******</b> Cognome associato: <b>Col****</b> Codice fiscale associato: <b>CLM***42******</b> |  |  |  |  |  |
| l dati del soggetto associato sono riportati in modo parziale per ragioni di privacy, ma tale da permetterne l'individuazione all'interessato titolare.                                                                                                    | <b>Per il CUSR inserito sono riportati Nome – Co</b><br>I dati del soggetto associato sono riportati in r | Per il CUSR inserito sono riportati Nome – Cognome - codice fiscale del soggetto associato sul portale regionale alla struttura<br>I dati del soggetto associato sono riportati in modo parziale per ragioni di privacy, ma tale da permetterne l'individuazione all'interessato titolare. |                                                                                                    |  |  |  |  |  |

Figura 5 - Ricerca struttura non associata

Nella schermata (figura 5) è presente, inoltre, il link "*Per informazioni su come gestire i delegati cliccare qui*", questo consentirà di visualizzare le informazioni riferite ai delegati.

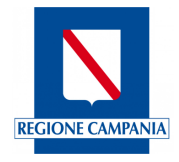

# 2.3 Delegati

I nominativi dei delegati associati alla struttura, ove presenti, sono quelli inseriti dal titolare sulla piattaforma di Servizi Digitali della Regione Campania denominata "Aggiornamento banca dati regionale strutture ricettive e locazioni brevi" <u>https://servizi-</u> digitali.regione.campania.it/StruttureRicettive.

Per la gestione dei delegati si possono presentare i seguenti casi:

**Se il titolare ha già utilizzato il Servizio Digitale ed ha aggiunto un delegato:** sarà il titolare stesso o il delegato individuato con proprio SPID/CIE/CNS a poter accedere al nuovo portale.

Se il titolare ha già aggiunto un delegato attraverso il Servizio Digitale e lo intende cambiare oppure se vuole aggiungere per la prima volta un delegato ad accedere al nuovo portale Smart: il titolare dovrà accedere alla piattaforma regionale <u>https://servizidigitali.regione.campania.it/StruttureRicettive</u> con SPID/CIE/CNS e, dopo aver inserito il CUSR (Codice Unico regionale delle Strutture Ricettive) della struttura, confermare l'associazione del proprio nominativo con la struttura ed eventualmente inserire il nominativo e codice fiscale di delegato autorizzato a gestire i dati per proprio conto.

Se al Servizio Digitale regionale ha fatto accesso direttamente il delegato che si è associato alla struttura (ad esempio nel caso di un rappresentante di associazione di settore che ha acquisito CIN per conto del titolare): in questo caso dovrà essere il delegato stesso ad accedere al Servizio Digitale e indicare un soggetto con relativo codice fiscale da associare alla struttura. Può essere indicato il codice fiscale del titolare.

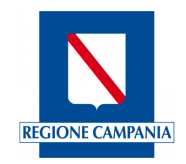

# 3. Funzionalità della Piattaforma

Una volta effettuato l'accesso, l'Utente visualizzerà la Home Page (figura 6) dove sono elencati i moduli delle funzioni disponibili, con cui potrà operare.

Cliccando su ciascun modulo potrà accedere alle rispettive funzionalità. Inoltre, cliccando sulla matita (evidenziata in rosso nella figura 6) sarà possibile cambiare struttura ricettiva e operare con una eventuale altra struttura associata all'Utente.

| Regione Campania                                                                                                    | IT v 🕘 LUCA MONDELLA v                                                       |
|----------------------------------------------------------------------------------------------------|------------------------------------------------------------------------------|
| Regione Campania<br>Drezone Generale per le polache culturali e il turismo                                                                                                    |                                                                              |
| Profilo utente v Anagrafica v Comunicazione prezzi v Movimentazione e                                                                                                    | lienti v Reportistica v                                                      |
| Area                                                                                                    | Struttura Hotel Test                                                         |
| PROFILO UTENTE         ANAGRAFICA           Visualizza le tue strutture ricettive, Contatti e         Visualizza Anagrafica           FAQ         Visualizza Nagrafica              | COMUNICAZIONE PREZZI<br>Inserimento Comunicazione, Archivio<br>Comunicazioni |
| Vai alla sezione $\rightarrow$ Vai alla sezio                                                                                                    | $\mathbf{v}  ightarrow \mathbf{V}$ al alla sezione $ ightarrow$              |
| MOVIMENTAZIONE CLIENTI     REPORTISTICA       Gestisci Modello C/59, Archivio Modelli C/59     Arrivi e Presenze Struttura, Andamento       Val alla sezione →     Val alla sezione | Prezzi<br>₩ →                                                                |
|                                                                                                    |                                                                              |
| Sinfonia Turismo SMART<br>Regione Campania                                                                                                    | SINFONIA                                                                     |
| Regione Campania (C.F. 800.119.506.39) Privacy policy e Cookies<br>Sede legale: via S. Lucia, 81 – 80132 Napoli                                                                     | € Regione Campania                                                           |

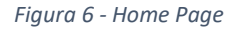

### "Profilo utente"

Consentirà all'utente di visualizzare sia l'elenco delle strutture ricettive associate sia i contatti regionali della piattaforma;

# "Anagrafica"

Consentirà l'accesso alle informazioni anagrafiche della struttura associata al profilo.

### "Comunicazione Prezzi"

Consentirà all'Utente di inserire, visualizzare e modificare le comunicazioni prezzi relative alla struttura con cui sta operando;

### "Movimentazione Clienti"

Consentirà all'Utente di inserire, visualizzare e modificare le movimentazioni clienti relative alla struttura con cui sta operando;

### "Reportistica"

L'utente da questo modulo ha accesso ai report dettagliati di presenze e andamento dei prezzi. Con questi report potrà analizzare e monitorare i dati relativi alla propria struttura.

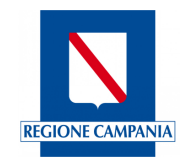

# 3.1 Profilo Utente

L'Utente dalla Home page potrà accedere al modulo "Profilo Utente" cliccando direttamente sul modulo oppure attraverso il menu orizzontale posto in alto (figura 6).

Il modulo "Profilo Utente" (figura 7) consente due funzioni:

- Visualizzare le strutture associate
- Visualizzare Contatti e FAQ

| Regione Campania                                                                                               |                                       | л~ 📀 I         | UCIA MONDELLA ~     |
|----------------------------------------------------------------------------------------------------|---------------------------------------|----------------|---------------------|
| Regione Campania<br>Direzione Generale per le politiche culturali e il turismo                                 |                                       |                |                     |
| Profilo utente 🗸 🛛 Anagrafica 🗸 Comunicazion                                                                   | e prezzi 🗸 🔹 Movimentazione clienti 🗸 | Reportistica ~ |                     |
| <u>Area</u> > Profilo utente                                                                                   |                                       | Strut          | tura Hotel Test 1 🥖 |
| VISUALIZZA LE TUE STRUTTURE RICETTIVE CO                                                                       | NTATTI E FAQ<br>Itatti, FAQ           |                |                     |
| Vai alla sezione $\rightarrow$                                                                                 | Vai alla sezione $ ightarrow$         |                |                     |
|                                                                                                    |                                       |                |                     |
|                                                                                                    |                                       |                |                     |
|                                                                                                    |                                       |                |                     |
| Sinfonia Turismo SMART<br>Regione Campania                                                                     |                                       |                | SINFONIA            |
| Regione Campania (C.F. 800.119.906.39) Privacy policy e Cookies<br>Sede legale via S. Lucia, 81 – 80132 Napoli |                                       |                | © Regione Campania  |

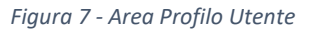

# 3.1.1 Visualizza le Strutture

L'Utente cliccando sul tasto "Vai alla sezione" del modulo "Visualizza le tue strutture ricettive" potrà visualizzare le informazioni relative alle strutture ricettive associate.

Una maschera di ricerca (figura 8) denominata "Anagrafica Strutture Ricettive" consentirà di settare diversi campi per operare la ricerca, quali:

- CIN Codice Identificativo Nazionale;
- CUSR Codice Unico Struttura Ricettiva;
- Denominazione Nome della struttura;
- Tipologia Struttura Sottocategoria Istat di appartenenza della struttura;
- Provincia Provincia in cui è ubicata la struttura;
- Comune Comune in cui è ubicata la struttura.

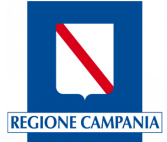

| Regione Campania                                                            |                                  |                                  | π - 🛞 LUCIA I        | Mondella ~                    |
|-----------------------------------------------------------------------------|----------------------------------|----------------------------------|----------------------|-------------------------------|
| Regione Campania     Drozowe Generale per la palitote cultural e il turnore |                                  |                                  |                      |                               |
| Profilo utente 🗸 🛛 Anaş                                                     | grafica – Comunicazione prezzi – | Movimentazione clienti 🗸 🛛 Repor | tistica $\checkmark$ |                               |
| <u>Area</u> > <u>Profilo utente</u> > Visualizza le                         | tue strutture ricettive          |                                  | Struttura            | Hotel Test 1 🥖                |
| Anagrafica Strutture                                                        | Ricettive                        |                                  |                      |                               |
| CIN                                                                         | CUSR                             | Denomi                           | inazione             |                               |
| Tipologia struttura                                                         | • Provincia                      | - Comune                         | 2                    | •                             |
| Pulisci filtri                                                              |                                  |                                  |                      | Cerca                         |
|                                                                             |                                  |                                  |                      |                               |
|                                                                             |                                  |                                  |                      |                               |
|                                                                             |                                  |                                  |                      |                               |
| Sinfonia Turismo SMART                                                      |                                  |                                  |                      | SINFONIA                      |
| Regione Campania                                                            |                                  |                                  |                      | DINTENIA NOCOMETINO CAMPANIA  |
| Regione Campania (C.F. 800.119.906.                                         | 39) Privacy policy e Cookies     |                                  |                      | <sup>®</sup> Regione Campania |

Figura 8 - Maschera di ricerca "Anagrafica Strutture Ricettive"

L'Anagrafica Strutture Ricettive (figura 9) si presenta sotto forma di tabella contenente i seguenti dati:

- CUSR Codice Unico Struttura Ricettiva;
- Nome struttura ricettiva -Nome della struttura;
- Tipologia Struttura Sottocategoria Istat di appartenenza della struttura;
- Provincia Provincia in cui è ubicata la struttura;
- Comune Comune in cui è ubicata la struttura;
- Data creazione data inserimento della struttura ricettiva nella piattaforma.

| Nome struttura ricettiva | Tipologia Struttura                          | Provincia                                                                                       | Comune                                                                                                    | Data creazione                                                                                                    |                                                                                                    |
|--------------------------|----------------------------------------------|-------------------------------------------------------------------------------------------------|----------------------------------------------------------------------------------------------------|----------------------------------------------------------------------------------------------------|----------------------------------------------------------------------------------------------------|
| Agriturismo Test         | Agriturismi                                  | Napoli                                                                                          | Napoli                                                                                                    | 11/04/2025                                                                                                    | Ø                                                                                                    |
| <                        | 1 > 10 / p                                   | agine 🗸                                                                                         |                                                                                                    |                                                                                                    |                                                                                                    |
|                          | Nome struttura ricettiva<br>Agriturismo Test | Nome struttura ricettiva     Tipologia Struttura       Agriturismo Test     Agriturismi       < | Nome struttura ricettiva     Tipologia Struttura     Provincia       Agriturismo Test     Agriturismi     Napoli       < | Nome struttura ricettiva     Tipologia Struttura     Provincia     Comune       Agriturismo Test     Agriturismi     Napoli     Napoli       < | Nome struttura ricettiva     Tipologia Struttura     Provincia     Comune     Data creazione       Agriturismo Test     Agriturismi     Napoli     Napoli     11/04/2025       < |

Figura 9 - Risultati ricerca Anagrafica Struttura Ricettiva

Inoltre, in corrispondenza di ogni riga della tabella, sarà presente un pulsante rappresentato da una matita: "Dettagli", </ <br/>, che consentirà di visualizzare il dettaglio dell'anagrafica.

Cliccando sulla matita si aprirà una maschera (figura 10) suddivisa in sezioni

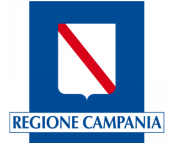

| Regione Campania                                                                                                | IT 🗸 🚫 LUCIA MONDELLA 🤟  |
|----------------------------------------------------------------------------------------------------|--------------------------|
| Regione Campania<br>Dezoroe Generale per le politiche culturale el turismo                                      |                          |
| Profilo utente 🗸 🦳 Anagrafica 🗸 🦳 Comunicazione prezzi 🗸 Movimentazione c                                       | lienti v Reportistica v  |
| Area > Profile utente > Visualizza le tue strutture ricettive > Dettaglio struttura ricettiva                   | Struttura Hotel Test 1 🥒 |
| In caso di dati non corretti si prega di contattare il comune attraverso i canali ufficiali                     |                          |
| Estremi della licenza/autorizzazione/S.C.I.A.                                                                   | ×                        |
| Anagrafica                                                                                                    | ~                        |
| Titolare                                                                                                    | ×                        |
| Rappresentante legale/Gestore                                                                                   | ~                        |
| Dettagli Struttura                                                                                              | ×                        |
| Indirizzi                                                                                                    | ~                        |
|                                                                                                    |                          |
|                                                                                                    |                          |
|                                                                                                    |                          |
| Sinfonia Turtumo SMART<br>Persona Campania                                                                      | SINFONIA                 |
| Regione Campania (C.F. 800.119.506.39) Privacy policy e Cookies<br>Sede legaler via 5. Lucia, 81 – 80132 Napoli | Regione Campania         |

Figura 10 - Anagrafica Struttura Ricettiva- Dettagli struttura ricettiva

Ciascuna sezione sarà dettagliata come di seguito:

## • Estremi della licenza/autorizzazione/S.C.I.A.:

- N° lic. /aut;
- Scia n.prot;
- Data rilascio;
- Data presentazione.
- Anagrafica:
  - o CIN;
  - CUSR;
  - Denominazione;
  - Macrocategoria;
  - Categoria;
  - Sottocategoria;
  - Classificazione;
  - Codice Ateco primario;
  - Codice Ateco secondario;
  - Data inizio attività;
  - Data fine attività;
  - Provincia;
  - Comune;
  - o E-mail;
  - o Pec;
  - Telefono;
  - $\circ$  Sito web.
- Titolare:
  - Cognome;
  - o Nome;
  - Codice fiscale;
  - Partita;

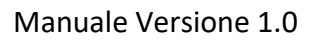

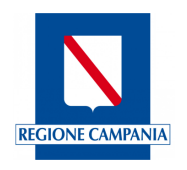

 $\circ$  E-mail.

# • Rappresentante legale/Gestore:

- o Ruolo;
- Codice fiscale;
- o Nome;
- Cognome;
- Società/Ditta individuale;
- o P.IVA;
- Indirizzo/Sede;
- Ragione sociale.
- Dettagli struttura:
  - Numero di camere;
  - Numero di posti letto;
  - Numero di bagni;
  - Numero unità abitative;
  - Numero piazzole;
  - Numero posti barca;
  - Presenza o meno di Camere per persone con mobilità ridotta.
- Indirizzi:
  - o Indirizzo;
  - Numero Civico;
  - o Cap;
  - Sezione;
  - Categoria;
  - Classe;
  - Foglio;
  - Particella;
  - Sub(subalterno).

I dati le informazioni inserite nella piattaforma regionale sono conformi con quanto dichiarato e presentato al Comune nella SCIA/ comunicazione inizio attività.

Qualora si intenda variare tali dati sarà necessario rivolgersi al Comune dove è stata presentata la SCIA o la comunicazione di inizio attività.

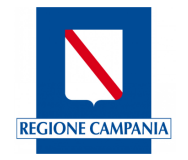

# 3.1.2 Contatti & FAQ

L'Utente potrà accedere alla sezione "Contatti & FAQ" del modulo "Profilo Utente" tramite il menu orizzontale posto in alto oppure cliccando sul modulo presente nella Home page.

Si presenterà una schermata divisa in due sezioni distinte (figura 11) "Contatti", "FAQ"

| Regione Campania                                               |                                                        |                        |                                 |                | IT 🗸 🛞 LUCIA MONDELLA 🤟  |  |
|----------------------------------------------------------------|--------------------------------------------------------|------------------------|---------------------------------|----------------|--------------------------|--|
| Regione Direzione Generale                                     | <b>Campania</b><br>e per le politiche culturali e il t | urismo                 |                                 |                |                          |  |
| Profilo utente $\vee$                                          | Anagrafica $\sim$                                      | Comunicazione prezzi 🗸 | Movimentazione clienti $\lor$   | Reportistica 🗸 |                          |  |
| <u>Area</u> > <u>Profilo utente</u> > Cor                      | ntatti e FAQ                                           |                        |                                 |                | Struttura Hotel Test 1 🥖 |  |
| CONTATTI                                                       |                                                        | FAQ                    |                                 |                |                          |  |
|                                                                | Vai alla sezione $\rightarrow$                         |                        | Vai alla sezione $  ightarrow $ |                |                          |  |
|                                                                |                                                        |                        |                                 |                |                          |  |
|                                                                |                                                        |                        |                                 |                |                          |  |
|                                                                |                                                        |                        |                                 |                |                          |  |
|                                                                |                                                        |                        |                                 |                |                          |  |
|                                                                |                                                        |                        |                                 |                |                          |  |
|                                                                |                                                        |                        |                                 |                |                          |  |
| Sinfonia Turismo<br>Regione Campar                             | o SMART<br>Na                                          |                        |                                 |                | SINFONIA                 |  |
| Regione Campania (C.F. 800.<br>Sede legale: via S. Lucia, 81 – | <b>119.906.39)</b> Privacy pol<br>80132 Napoli         | icy e Cookies          |                                 |                | © Regione Campania       |  |
|                                                                |                                                        |                        |                                 |                |                          |  |

Figura 11 - Sezione Messagistica

Dal modulo "Contatti" cliccando su "Vai alla sezione" l'Utente accederà alla "Lista contatti" (figura 12) degli uffici della Direzione Generale regionale competente.

|   | Regione Campania                                                                                                |                             |                             | IT 🗸 🛞 LUCIA MONDELLA 🤟      |  |
|---|----------------------------------------------------------------------------------------------------|-----------------------------|-----------------------------|------------------------------|--|
|   | Regione Campania<br>Direzione Generale per le politiche culturali e il turismo                                  |                             |                             |                              |  |
|   | Profilo utente 🗸 🛛 Anagrafica 🗸 Comunicazi                                                                      | one prezzi 🗸 🔹 Movimentazio | ne clienti 🗸 🔹 Reportistica |                              |  |
| A | Area > <u>Profilo utente</u> > <u>Contatti e FAQ</u> > Contatti                                                 |                             |                             | Struttura Hotel Test 1 🤌     |  |
|   | Lista contatti                                                                                                  |                             |                             |                              |  |
|   | Denominazione ufficio                                                                                           | Provincia Comune Ca         | ap Telefono Pec             |                              |  |
|   | Direzione Generale per le politiche culturali e il turismo                                                      | Napoli Napoli 8             | 0132 0817968603 dg.5012     | 00@pec.regione.campania.it   |  |
|   |                                                                                                    | < 1 > 107                   | pagine 🗸                    |                              |  |
|   |                                                                                                    |                             |                             |                              |  |
|   |                                                                                                    |                             |                             |                              |  |
|   |                                                                                                    |                             |                             |                              |  |
|   |                                                                                                    |                             |                             |                              |  |
|   |                                                                                                    |                             |                             |                              |  |
|   | Sinfonia Turismo SMART<br>Decione Campania                                                                      |                             |                             | SINFONIA                     |  |
|   | mentering the companie                                                                                          |                             |                             | EISTEMA INFORMATINO CAMPANIA |  |
| R | Regione Campania (C.F. 800.119.906.39) Privacy policy e Cookies<br>Sede legale: via S. Lucia, 81 – 80132 Napoli |                             |                             | Regione Campania             |  |
|   |                                                                                                    |                             |                             |                              |  |

Figura 12 - Contatti & FAQ

La sezione "FAQ" permetterà all'Utente di visualizzare e consultare le "Domande frequenti" presenti in piattaforma.

All'interno della sezione sarà possibile visualizzare la lista delle FAQ.

Si potrà effettuare anche una ricerca inserendo l'argomento specifico nel campo  $^{\bigcirc}$  "Cerca una parola chiave" (figura13).

| Regione Campania                                                                                                |                                         | IT 🗸 😕 LUCIA MONDELLA 🗸  |  |
|----------------------------------------------------------------------------------------------------|-----------------------------------------|--------------------------|--|
| Regione Campania<br>Directore Generale per le politiche cultural e il turismo                                   |                                         |                          |  |
| Profilo utente v Anagrafica v Comunicazione prezzi v                                                            | Movimentazione clienti ~ Reportistica ~ |                          |  |
| <u>Area</u> > <u>Profilo utente</u> > <u>Contatti e FAQ</u> > FAQ                                               |                                         | Struttura Hotel Test 1 🥖 |  |
| Domande frequenti                                                                                               | Q Cerca una parola chiave               |                          |  |
| Di cosa ho bisogno per accedere al portale SINFONIA TURISMO SMART?                                              |                                         | ~                        |  |
|                                                                                                    |                                         |                          |  |
|                                                                                                    |                                         |                          |  |
|                                                                                                    |                                         |                          |  |
|                                                                                                    |                                         |                          |  |
| Sinfonia Turismo SMART                                                                                          |                                         | SINFONIA                 |  |
| Regione Campania (C.F. 800.119.906.39) Privacy policy e Cookies<br>Sede legale: via S. Lucia, 81 – 80132 Napoli |                                         | © Regione Campania       |  |

Figura 13 - Sezione FAQ

# Cliccando sulla FAQ sarà possibile espandere la risposta e consultarla (figura14)

| Domande frequenti                                                                                                    | Q Cerca una parola chiave                                       |   |
|----------------------------------------------------------------------------------------------------|-----------------------------------------------------------------|---|
| Di cosa ho bisogno per accedere al portale SINFONIA TURISMO SMART?<br>Per accedere al portale SINFONIA TURISMO SMART, è necessario disporre di un | metodo di autenticazione digitale valido, come SPID, CIE o CNS. | ^ |

Figura 14 - Sezione FAQ- Consultazione FAQ

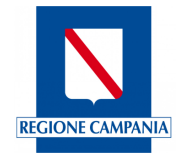

# 3.2 Anagrafica

L'Utente potrà accedere all'area "Anagrafica" dell'applicativo tramite il menu orizzontale posto in alto oppure cliccando sul relativo modulo visualizzato nella Home Page. Da questa sezione, l'Utente avrà accesso a diverse funzionalità e ai profili legati alla struttura con cui sta operando in quel momento.

| Regione Campania                                                                                                    |                                   | IT 🗸 🕒 LUCIA MONDELLA 🗸  |
|----------------------------------------------------------------------------------------------------|-----------------------------------|--------------------------|
| Regione Campania  Directore Generale per le paltoche culturale e il turismo                                                  |                                   |                          |
| Profilo utente 🗸 🛛 Anagrafica 🗸 Comunicazione prezzi 🗸 Movime                                                                | ntazione clienti ~ Reportistica ~ |                          |
| <u>Area</u> > Anagrafica                                                                                                    |                                   | Struttura Hotel Test 1 🧪 |
| VISUALIZZA ANAGRAFICA<br>Visualizzazione Anagrafica Struttura Ricettiva<br>associata al Profilo Utente<br>Val alla sezione → |                                   |                          |
|                                                                                                    |                                   |                          |
|                                                                                                    |                                   |                          |
| Sinfonia Turismo SMART<br>Regione Campania                                                                                   |                                   | SINFONIA                 |
| Regione Campania (C.F. 800.119.906.39) Privacy policy e Cookies<br>Sede legale: via S. Lucia, 81 – 80132 Napoli              |                                   | © Regione Campania       |

Figura 15 - Visualizza Anagrafica

L'Utente dalla sezione "Visualizza Anagrafica" dell'applicativo, potrà visualizzare i dati come si evince dalla figura 16.

| Regione Campania                                                                                                    | IT 🗸 🔅 LUCIA MONDELLA 🤟  |  |
|----------------------------------------------------------------------------------------------------|--------------------------|--|
| Programe Campania     Directore Gamerale per le palache cultural e il unitorio      Profilo utente ~ Anagrafica ~ Comunicazione prezzi ~ Movimentazione clienti ~ | Reportistica ~           |  |
| <u>Area &gt; Anagrafica &gt;</u> Gestione Anagrafica Struttura Ricettiva                                                                                          | Struttura Hotel Test 1 🥜 |  |
| 🕕 In caso di dati non corretti si prega di contattare il comune attraverso i canali ufficiali                                                                     |                          |  |
| Estremi della licenza/autorizzazione/S.C.I.A.                                                                                                    | ×                        |  |
| Anagrafica                                                                                                    | ~                        |  |
| Titolare                                                                                                    | ~                        |  |
| Rappresentante legale/Gestore                                                                                                    | ~                        |  |
| Dettagli Struttura                                                                                                    | ~                        |  |
| Indirizzi                                                                                                    | ~                        |  |
|                                                                                                    |                          |  |
| Sinfonia Turismo SMART<br>Regione Campania                                                                                                    | SINFONIA                 |  |
| Regions Campania (C.F. 800.119.906.39) Privacy policy e Cookies<br>Sede legale: via S. Lucia, 81 – 80132 Napoli                                                   | © Regione Campania       |  |
|                                                                                                    |                          |  |

Figura 16 - Maschera "Gestione Anagrafica Struttura Ricettiva"

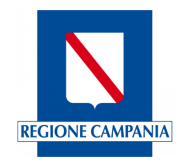

# 3.3 Comunicazione Prezzi

L'Utente potrà accedere all'area "Comunicazione Prezzi" tramite il relativo modulo visualizzato nella Home Page oppure cliccando sul menu orizzontale posto in alto.

Da questa sezione, l'Utente avrà accesso alle funzionalità: inserimento della comunicazione prezzi e scarico della documentazione.

| Regione Campania                                                                                              |                                                                      | IT 🗸 🔕 LUCIA MONOFILA 🤟                                          |  |  |
|----------------------------------------------------------------------------------------------------|----------------------------------------------------------------------|------------------------------------------------------------------|--|--|
| Regione Campania<br>Directione Generale per le politiche culturali e il turismo                               |                                                                      |                                                                  |  |  |
| Profilo utente 🗸 🛛 Anagrafica 🗸 Comun                                                                         | nicazione prezzi – Movimentazione clienti –                          | Reportistica ∽                                                   |  |  |
| <u>Area</u> > Comunicazione prezzi                                                                            |                                                                      | Struttura Hotel Test 1 🖉                                         |  |  |
| ARCHIVIO COMUNICAZIONI<br>Visualizza le comunicazioni prezzi inserite e<br>scarica la documentazione prodotta | INSERIMENTO COMUNICAZIONE PREZZI 2026<br>Primo semestre/annuale 2026 | INSERIMENTO 2025 O NUOVA APERTURA<br>Primo semestre/annuale 2025 |  |  |
| Val alla sezione $\rightarrow$                                                                                | Val alla sezione $  ightarrow$                                       | Valialla sezione $\rightarrow$                                   |  |  |
|                                                                                                    |                                                                      |                                                                  |  |  |
|                                                                                                    |                                                                      |                                                                  |  |  |
|                                                                                                    |                                                                      |                                                                  |  |  |
|                                                                                                    |                                                                      |                                                                  |  |  |
|                                                                                                    |                                                                      |                                                                  |  |  |
| Sinfonia Turismo SMART<br>Regione Campania                                                                    |                                                                      | SINFONIA                                                         |  |  |
| Regione Campania (C.F. 800.119.906.39) Privacy policy e Cook<br>Sede legale: via S. Lucia, 81 – 80132 Napoli  | ies .                                                                | © Regione Campania                                               |  |  |
|                                                                                                    |                                                                      |                                                                  |  |  |

Figura 17 - Area Comunicazione prezzi

L'utente struttura ricettiva potrà decidere se inserire la comunicazione prezzi relativa al 2025 o al 2026.

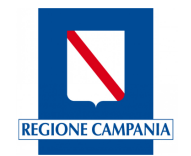

# 3.3.1 Sezione Comunicazione Prezzi: Inserimento comunicazione

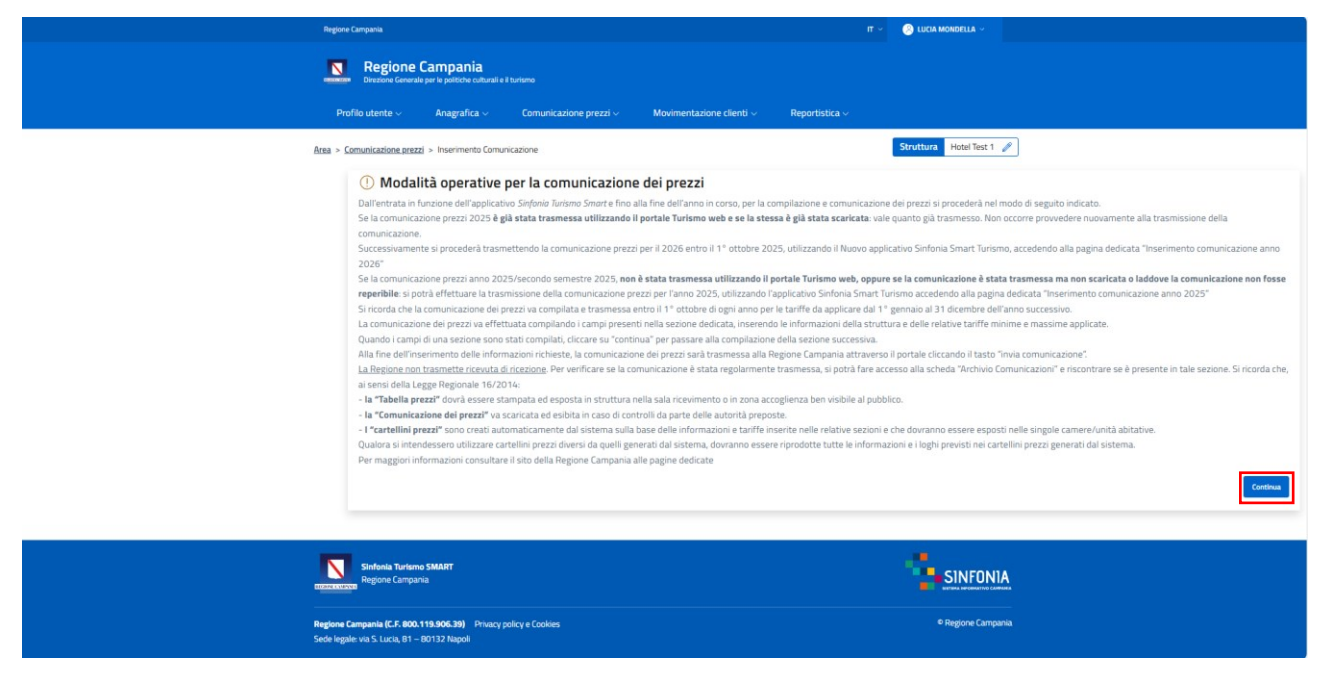

Figura 18 – Modalità operativa Inserimento Comunicazione Prezzi

Così come descritto nelle modalità operative per la comunicazione dei prezzi, se la comunicazione prezzi 2025 **è già stata trasmessa utilizzando il precedente sistema Turismo web e se la stessa è già stata scaricata**: vale quanto già trasmesso. Non occorre provvedere nuovamente alla trasmissione della comunicazione.

Successivamente si procederà trasmettendo la comunicazione prezzi per il 2026 entro il 1° ottobre 2025, utilizzando il Nuovo applicativo Sinfonia Smart Turismo, cliccando su "Inserimento comunicazione anno 2026"

Se la comunicazione prezzi anno 2025/secondo semestre 2025, **non è stata trasmessa utilizzando il portale Turismo web, oppure se la comunicazione è stata trasmessa ma non scaricata o laddove la comunicazione non fosse reperibile**: si potrà effettuare la trasmissione della comunicazione prezzi per l'anno 2025, utilizzando l'applicativo Sinfonia Smart Turismo accedendo alla pagina dedicata "Inserimento comunicazione anno 2025"

**Se la struttura è di nuova apertura,** selezionare il relativo modulo "Inserimento comunicazione anno 2025/nuova apertura" e procedere all'inserimento.

Si ricorda che la comunicazione dei prezzi va compilata e trasmessa entro il 1° ottobre di ogni anno per le tariffe da applicare dal 1° gennaio al 31 dicembre dell'anno successivo.

La comunicazione dei prezzi va effettuata compilando i campi presenti nella sezione dedicata, inserendo le informazioni della struttura e delle relative tariffe minime e massime applicate.

Quando i campi di una sezione sono stati compilati, cliccare su "continua" per passare alla compilazione della sezione successiva.

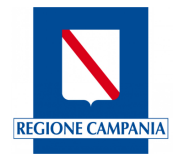

Alla fine dell'inserimento delle informazioni richieste, la comunicazione dei prezzi sarà trasmessa alla Regione Campania attraverso il portale cliccando il tasto "invia comunicazione".

La Regione non trasmette ricevuta di ricezione. <u>Per verificare se la comunicazione è stata</u> regolarmente trasmessa, si potrà fare accesso alla scheda "Archivio Comunicazioni" e riscontrare se è presente in tale sezione.

Si ricorda che, ai sensi della Legge Regionale 16/2014:

- la "Tabella prezzi" dovrà essere stampata ed esposta in struttura nella sala ricevimento o in zona accoglienza ben visibile al pubblico.
- la "Comunicazione dei prezzi" va scaricata ed esibita in caso di controlli da parte delle autorità preposte.
- I "cartellini prezzi" sono creati automaticamente dal sistema sulla base delle informazioni e tariffe inserite nelle relative sezioni e che dovranno essere esposti nelle singole camere/unità abitative.

Qualora si intendessero utilizzare cartellini prezzi diversi da quelli generati dal sistema, dovranno essere riprodotte tutte le informazioni e i loghi previsti nei cartellini prezzi generati dal sistema.

Per maggiori informazioni consultare il sito della Regione Campania alle pagine dedicate.

Esempio di inserimento comunicazione prezzi.

L'utente struttura ricettiva (ad esempio tipologia "Albergo") visualizzerà come menu di navigazione il menu della comunicazione prezzi della tipologia della struttura con le relative sezioni da compilare (figura 19). Al termine del completamento di ogni sezione cliccando sul tasto <<Salva e continua>> potrà proseguire con l'inserimento fino all'ultima sezione. L'applicativo all'atto del salvataggio di ogni sezione controlla che tutti i campi obbligatori contrassegnati dall'asterisco (\*).

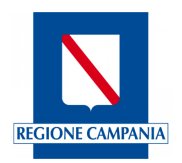

| Informazioni generali                        | ^ |  |  |  |  |  |
|----------------------------------------------|---|--|--|--|--|--|
| <ul> <li>Caratteristiche generali</li> </ul> |   |  |  |  |  |  |
| Dettaglio struttura                          |   |  |  |  |  |  |
| Camere                                       | ^ |  |  |  |  |  |
| Camere, vani, posti letto                    |   |  |  |  |  |  |
| Prezzi per camera                            |   |  |  |  |  |  |
| Extra                                        | ^ |  |  |  |  |  |
| Supplementi e Riduzioni                      |   |  |  |  |  |  |
| Unità abitative                              | ^ |  |  |  |  |  |
| Unità abitative e posti letto                |   |  |  |  |  |  |
| Prezzi Unità abitative                       |   |  |  |  |  |  |
| Prezzi pasto                                 | ^ |  |  |  |  |  |
| Pasti a prezzo fisso                         |   |  |  |  |  |  |
| Pensione completa e mezza pensione           |   |  |  |  |  |  |
| Servizi igienici                             | ^ |  |  |  |  |  |
| Servizi igienici                             |   |  |  |  |  |  |
| Impianti, attrezzature e servizi             | ^ |  |  |  |  |  |
| Servizi, impianti e attrezzature             |   |  |  |  |  |  |
| Servizi, impianti e attrezzature sportive    |   |  |  |  |  |  |
| Lingue straniere parlate                     |   |  |  |  |  |  |
| Invia comunicazione                          |   |  |  |  |  |  |

Figura 19 - Menu di navigazione Comunicazione prezzi -Albergo

Una volta completate correttamente le sezioni, l'utente della struttura ricettiva vedrà un segno di spunta accanto alle sezioni completate e il pulsante "Invia comunicazione" si attiverà (figura 20). Cliccando su "Invia comunicazione", la comunicazione dei prezzi verrà inviata.

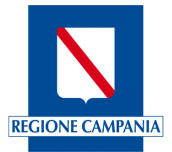

| Informazioni generali                       | ^ |
|---------------------------------------------|---|
| ✓ Caratteristiche generali                  |   |
| ✓ Dettaglio struttura                       |   |
| Camere                                      | ^ |
| ✓ Camere, vani, posti letto                 |   |
| ✓ Prezzi per camera                         |   |
| Extra                                       | ^ |
| ✓ Supplementi e Riduzioni                   |   |
| Unità abitative                             | ^ |
| ✓ Unità abitative e posti letto             |   |
| ✓ Prezzi Unità abitative                    |   |
| Prezzi pasto                                | ^ |
| ✓ Pasti a prezzo fisso                      |   |
| ✓ Pensione completa e mezza pensione        |   |
| Servizi igienici                            | ^ |
| ✓ Servizi igienici                          |   |
| Impianti, attrezzature e servizi            | ^ |
| ✓ Servizi, impianti e attrezzature          |   |
| ✓ Servizi, impianti e attrezzature sportive |   |
| ✓ Lingue straniere parlate                  |   |
| Invia comunicazione                         |   |

Figura 20 - Menu navigazione Comunicazione prezzi - Sezioni completate

Nella comunicazione dei prezzi, per le tipologie di strutture ricettive che prevedono le camere, all'interno della sezione <<Camere>> in <<Prezzi per camera>>, è possibile aggiungere una nuova camera cliccando su <<Aggiungi camera>>. La nuova camera verrà visualizzata nella tabella riepilogativa e sarà possibile utilizzare la funzione <<Clona>> cliccando sui tre puntini presenti alla fine della riga relativa alla camera appena inserita (figura 21).

| Extra         Prezzi pern.Alta           Unità abitative         ~           Vinità abitative         ~           Prezzi pars.Alta         Prezzi pern.Alta           Prezzi pars.Alta         Prezzi pern.Alta           Camera         Prezzi pern.Alta           Prezzi pars.Alta         Prezzi pern.Alta           Stagione/Unica[per         Stagione/Unica[per Stagione/Unica[per Stagione/Unica[per Stagione/Unica[per Stagione/Unica]           Camera         Prezzi pern.Alta           Dervisi gencki         ~           10         1         1         Nin :40         Min :40         Min :00         Min :80         Min :80                                                                                                    | era                 | -      |       |          |            |                     |                   |                   |                   |                             |     |          |
|----------------------------------------------------------------------------------------------------|---------------------|--------|-------|----------|------------|---------------------|-------------------|-------------------|-------------------|-----------------------------|-----|----------|
| Unità abitative       *       N° posti       N° letti       Stagione/ unita       Stagione/ unita       stagione/ unita       Prezz personals       Prezz personal       Prezz personals       Stagione/ unita       Prezz personals       Stagione/ unita       Prezz personals       Prezz personals       Prezz personals       Prezz personals       Mezza Personals       Mezza Personals       Prezzo personals       Prezz personals       Prezzo personals       Prezzo personals | ×                   |        |       |          |            | Drossi sons Alta    | Drozzi zorz Bosso | Prezzi pern.Alta  | Decesi sone Bassa | Deseri Alto Stanione (Unico |     |          |
| Prezzi pasto         Camera         Piano         letto         aggiuntivi         camera)         persona)         Compl.(a persona)         persona)         Per           Servizi igienici                                                                                                    | ~                   | N°     |       | N° posti | N° letti   | Stagione/ Unica(per | Stagione(per      | Pensione Compl.(a | Stagione Pensione | Mezza Pensione (a           | s   | Modifica |
| Servizigienici 🗸 🗸 101 1 1 1 Min 45 Min 40 Min 100 Min 90 Min 80 Min 8                                                                                                    | ~                   | Camera | Piano | letto    | aggiuntivi | camera)             | camera)           | persona)          | Compl.(a persona) | persona)                    | Per | Clona    |
| 101 1 1 1                                                                                                    | × .                 |        |       |          |            | Min : 45            | Min : 40          | Min : 100         | Min : 90          | Min : 80                    | Min | Elimina  |
| Impianti, attrezzature e servizi V Max: 50 Max: 120 Max: 110 Max: 95 Max                                                                                                    | ature e servizi 🗸 🗸 | 101    | 1     | 1        | 1          | Max : 60            | Max : 50          | Max : 120         | Max : 110         | Max : 95                    | Max |          |

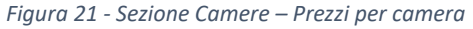

Questa funzionalità consentirà di clonare una camera, precedentemente inserita, in tutti i suoi dettagli per un intervallo di camere. Ad esempio, se è stata creata la camera 101 e la si vuole clonare per un intervallo di 4 a partire dalla camera 102 bisognerà inserire il numero della camera nel campo

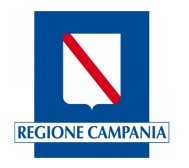

"Camera da Duplicare" e il numero di volte che si vuole clonare quella camera nel campo "Numero di camere da duplicare" (figura 22)

|        |                      | Direzione Gi | merale per le politiche culturali e il turismo |     |               |
|--------|----------------------|--------------|------------------------------------------------|-----|---------------|
|        | Clona camera         |              |                                                |     | ×             |
| Area   | Camoro da dualizaro? |              | Numero di camere da duplicare*                 | Da* |               |
|        | 101                  | × •          | 4                                              | 102 |               |
| Inform |                      |              |                                                |     |               |
| 🗸 Car  |                      |              |                                                |     |               |
| ✓ Det  |                      |              |                                                |     | Annulla Salva |
| Camer  |                      |              |                                                |     |               |

Figura 22 - Comunicazione prezzi - funzionalità clona camera

Il sistema genererà le camere 102-103-104-105 identiche alla camera 101 (figura 23).

| N°<br>Camera | Piano | N°<br>posti<br>letto | N° letti<br>aggiuntivi | Prezzi pern.Alta<br>Stagione/ Unica(per<br>camera) | Prezzi pern.Bassa<br>Stagione(per<br>camera) | Prezzi pern.Alta<br>Stagione/ Unica<br>Pensione Compl.(a<br>persona) | Prezzi pern.Bassa<br>Stagione Pensione<br>Compl.(a persona) | Prezzi Alta Stagione/Unica<br>Mezza Pensione (a<br>persona) | Prezzi Bassa<br>Stagione Mezza<br>Pensione (a persona) |          |
|--------------|-------|----------------------|------------------------|----------------------------------------------------|----------------------------------------------|----------------------------------------------------------------------|-------------------------------------------------------------|-------------------------------------------------------------|--------------------------------------------------------|----------|
| 101          | 1     | 1                    | 1                      | <b>Min</b> : 45<br><b>Max</b> : 60                 | Min : 40<br>Max : 50                         | <b>Min</b> : 100<br><b>Max</b> : 120                                 | <b>Min</b> : 90<br><b>Max</b> : 110                         | <b>Min</b> : 80<br><b>Max</b> : 95                          | <b>Min</b> : 90<br><b>Max</b> : 110                    | 000      |
| 102          | 1     | 1                    | 1                      | <b>Min</b> : 45<br><b>Max</b> : 60                 | <b>Min</b> : 40<br><b>Max</b> : 50           | <b>Min</b> : 100<br><b>Max</b> : 120                                 | <b>Min</b> : 90<br><b>Max</b> : 110                         | <b>Min</b> : 80<br><b>Max</b> : 95                          | <b>Min</b> : 90<br><b>Max</b> : 110                    | 000      |
| 103          | 1     | 1                    | 1                      | <b>Min</b> : 45<br><b>Max</b> : 60                 | <b>Min</b> : 40<br><b>Max</b> : 50           | <b>Min</b> : 100<br><b>Max</b> : 120                                 | <b>Min</b> : 90<br><b>Max</b> : 110                         | <b>Min</b> : 80<br><b>Max</b> : 95                          | <b>Min</b> : 90<br><b>Max</b> : 110                    | 000      |
| 104          | 1     | 1                    | 1                      | <b>Min</b> : 45<br><b>Max</b> : 60                 | <b>Min</b> : 40<br><b>Max</b> : 50           | <b>Min</b> : 100<br><b>Max</b> : 120                                 | <b>Min</b> : 90<br><b>Max</b> : 110                         | <b>Min</b> : 80<br><b>Max</b> : 95                          | <b>Min</b> : 90<br><b>Max</b> : 110                    | 000      |
| 105          | 1     | 1                    | 1                      | <b>Min</b> : 45<br><b>Max</b> : 60                 | <b>Min</b> : 40<br><b>Max</b> : 50           | <b>Min</b> : 100<br><b>Max</b> : 120                                 | <b>Min</b> : 90<br><b>Max</b> : 110                         | <b>Min</b> : 80<br><b>Max</b> : 95                          | Min : 90<br>Max : 110                                  | 000      |
|              |       |                      |                        |                                                    |                                              |                                                                      |                                                             |                                                             | Salva                                                  | continua |

Figura 23 - Comunicazione prezzi - Camere clonate

Al termine dell'inserimento della comunicazione prezzi comparirà in alto a destra dello schermo questo messaggio (figura 24):

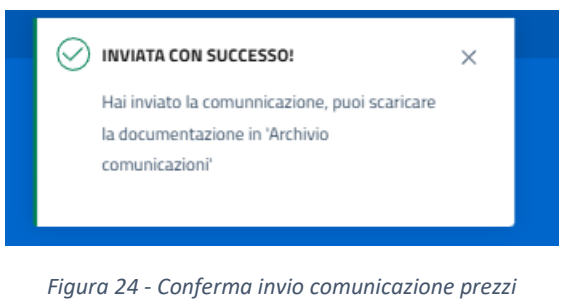

# 3.3.2 Sezione Comunicazione Prezzi: Archivio Comunicazioni

L'utente struttura ricettiva potrà accedere alla sezione "Archivio Comunicazioni" tramite il relativo modulo visualizzato nell'area Comunicazione Prezzi o cliccando sul menù in alto. All'interno di questa sezione potrà ricercare specifiche comunicazioni di un relativo anno (figura 25).

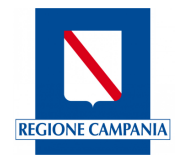

| Regione Campania                                                                                      |                                                       | IT - 🛞 LUCIA MONDELLA -                                                                |
|----------------------------------------------------------------------------------------------------|-------------------------------------------------------|----------------------------------------------------------------------------------------|
| Regione Campania                                                                                      | no                                                    |                                                                                        |
| Profilo utente 🗸 🛛 Anagrafica 🗸 🗸 C                                                                   | ~~<br>iomunicazione prezzi ∨ Movimentazione clienti ∨ | Reportistica ~                                                                         |
| Area > Comunicazione prezzi > Archivio comunicazioni                                                  |                                                       | Struttura Hotel Test 1 🥜                                                               |
| Archivio Comunicazioni                                                                                |                                                       |                                                                                        |
| Anno invio                                                                                            | *                                                     |                                                                                        |
| Pulisci Fitei                                                                                         |                                                       | Cerca                                                                                  |
| Data Protocollo Identificativo Pratica                                                                | Data invio Stato Pratica Semestre Anno c              | i riferimento Documentazione                                                           |
| 16/04/2025 DRtXYw                                                                                     | 16/04/2025 INVIATA 1 2025                             | <ul> <li>Comunicazione</li> <li>B Tabella Prezzi</li> <li>Cartellino Prezzi</li> </ul> |
|                                                                                                    | < 1 > 10 / pagine ~                                   |                                                                                        |
|                                                                                                    |                                                       |                                                                                        |
|                                                                                                    |                                                       |                                                                                        |
| Sinfonia Turismo SMART                                                                                |                                                       |                                                                                        |
| Regione Campania                                                                                      |                                                       |                                                                                        |
| Regione Campania (C.F. 800.119.906.39) Privacy policy<br>Sede legale: via S. Lucia, 81 – 80132 Napoli | e Cookies                                             | € Regione Campania                                                                     |

Figura 25 - Archivio Comunicazioni Prezzi

N.B. Si deve inserire l'anno di trasmissione della comunicazione, quindi ad esempio per la comunicazione 2026 inserita nell'anno 2025, si dovrà inserire come "Anno invio" il 2025.

Cliccando su <<Cerca>> visualizzerà la comunicazione ricercata all'interno di una tabella che presenta queste colonne:

- Data protocollo;
- Identificativo Pratica;
- Data invio;
- Stato pratica, qui l'utente può visualizzare gli stati della pratica:
  - Inviata la comunicazione è stata completata e inviata al sistema;
  - In compilazione la comunicazione è stata iniziata e salvata, ma non completata in tutte le sue sezioni e quindi non può essere inviata.
- Semestre;
- Anno di riferimento;
- Documentazione: questa colonna che consentirà di visualizzare e/o scaricare la documentazione prodotta:
  - Comunicazione, pdf che riepiloga tutte le informazioni inserite nella comunicazione prezzi;
  - Tabella Prezzi, pdf che racchiude tutti i prezzi comunicati;
  - Cartellino Prezzi, pdf che stampa i prezzi relativi ad ogni camera/unità abitativa/piazzola/posto barca.

Sull'ultima colonna sarà presente il pulsante  $\checkmark$ , rappresentato da una matita, per modificare la comunicazione qualora non sia stata ancora inviata al sistema.

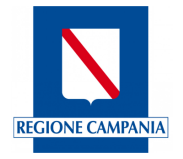

## 3.4 Movimentazioni Clienti

L'utente struttura ricettiva potrà accedere all'area "Movimentazione Clienti" dell'applicativo tramite il relativo modulo visualizzato nella Home Page o cliccando sul menu in alto. Da questa sezione, l'utente struttura ricettiva avrà accesso a diverse funzionalità per la consultazione, inserimento e visualizzazione della movimentazione clienti.

| Regione Campania                                                                                                    | IT \vee 🛛 O LUCIA MONDELLA 🗸                                                                                                    |
|----------------------------------------------------------------------------------------------------|----------------------------------------------------------------------------------------------------|
| Regione Campania      Descrete camerale per a particle citurale il turimo      Profilo utente - Anarcefica - Comunicazione prezzi - Movimentazione di                                                                                    | nik – Beonfisica –                                                                                                    |
| Area > Movimentazione Clienti                                                                                                    | Struttura Hotel Test 1 🥒                                                                                                    |
| L'area <b>"Movimentazione Clienti"</b> permette l'inserimento dei dat relativi agli arrivi e alle presen Da questa sezione è possibile accedee alle funzionalità per l'inserimento e la consultazione de <b>Genera Modelio (CYS)</b> per | e dei clienti italiani e stranieri ( <b>Modelli C/S9</b> ).<br>a movimentazione clienti, in particolare:<br>tema.<br>pagine dedicate. |
| GESTISCI MODELLO C/S9<br>Inserimento manuale, import modelli c/S9.<br>Voi alla sazione →                                                                                                    |                                                                                                    |
| Regone Campania                                                                                                    | SINFONIA                                                                                                    |
| Regione Campania (C.F. 800.119.906.39) Privacy policy e Cookies<br>Sede legale: via S. Lucia, 81 – 80132 Napoli                                                                                                    | 6 Regione Campania                                                                                                    |

Figura 26 - Area Movimentazione Clienti

• In questa pagina *Movimentazione Clienti* (figura 26) l'Utente potrà selezionare le operazioni "Gestisci modello C/59" per caricare i dati di arrivi e presenze e "Archivio modelli C/59" per consultare e scaricare i file delle movimentazioni caricate nel sistema.

# 3.4.1 Sezione Movimentazione Clienti: Gestisci Modello C/59

Da questa sezione (figura 27), l'utente struttura ricettiva avrà accesso alle funzionalità per l'inserimento della movimentazione manuale o import per i clienti italiani e stranieri tramite la scelta tra:

- o Inserimento manuale: inserendo i dati dei clienti italiani e stranieri
- Import Modelli C/59 sezione che consentirà di importare i modelli C59.

NOTA BENE. Nel nuovo portale Turismo Smart dovranno essere inseriti arrivi e presenze dei giorni precedenti al 5 maggio 2025 non inseriti nella piattaforma Rilevatore Turistico Regionale.

Nel caso non siano stati inseriti arrivi e presenze dei mesi di marzo e aprile 2025 sarà possibile inserirli nella nuova piattaforma Smart Turismo.

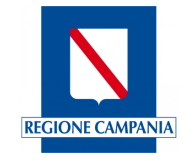

Nel caso in cui arrivi e presenze dei mesi di marzo e aprile 2025 siano già stati inseriti (anche parzialmente) nella piattaforma Rilevatore Turistico Regionale, basterà utilizzare la funzione "Imposta zero" presente nel nuovo portale per i giorni già registrati nella precedente piattaforma.

| Regione Campania           Regione Campania           District of Generative and the selective or the selective or the s | lindere                                         | rr ~ ● Lucia Mondella ~  |  |
|----------------------------------------------------------------------------------------------------|-------------------------------------------------|--------------------------|--|
| Profilo utente 🗸 🦷 Anagrafica 🗸                                                                                                    | Comunicazione prezzi ~ Movimentazione clienti ~ | Reportistica             |  |
| <u>Area</u> > <u>Movimentazione Clienti</u> > Gestisci Modello                                                                                                    | C/59                                            | Struttura Hotel Test 1 🥖 |  |
| INSERIMENTO MANUALE                                                                                                    | IMPORT MODELLI C/59                             |                          |  |
| Vai alla sezione                                                                                                    | ightarrow Vai alla sezione $ ightarrow$         |                          |  |
|                                                                                                    |                                                 |                          |  |
|                                                                                                    |                                                 |                          |  |
|                                                                                                    |                                                 |                          |  |
|                                                                                                    |                                                 |                          |  |
|                                                                                                    |                                                 |                          |  |
|                                                                                                    |                                                 |                          |  |
|                                                                                                    |                                                 |                          |  |
| sinfonia Turismo SMART<br>Regione Campania                                                                                                    |                                                 | SINFONIA                 |  |
| Regione Campania (C.F. 800.119.906.39) Privacy                                                                                                    | policy e Cookies                                | © Regione Campania       |  |

Figura 27 - Gestisci Modello C/59

L'utente cliccando su "Inserimento Manuale" potrà accedere alla pagina di cui alla figura 28.

| Regione Campania                                                                                                    |                                               | IT 🗸 🕑 LUCIA MONDELLA 🗸           |   |  |  |  |
|----------------------------------------------------------------------------------------------------|-----------------------------------------------|-----------------------------------|---|--|--|--|
| Regione Campania<br>Drezone Generale per le politiche culturali e il                                                                                                    |                                               |                                   |   |  |  |  |
| Profilo utente $\vee$ Anagrafica $\vee$                                                                                                    | Comunicazione prezzi v Movimentazione clienti | <ul> <li>Reportistica </li> </ul> |   |  |  |  |
| Area > Movimentazione Clienti > Inserimento Manu                                                                                                    | uale                                          | Struttura Hotel Test 1 🥖          | ] |  |  |  |
| MODELLO C59 CLIENTI ITALIANI                                                                                                    | MODELLO C59 CLIENTI STRANIERI                 |                                   |   |  |  |  |
| Vai alla sezione $ ightarrow$                                                                                                    | ightarrow Val alla sezione $ ightarrow$       |                                   |   |  |  |  |
|                                                                                                    |                                               |                                   |   |  |  |  |
|                                                                                                    |                                               |                                   |   |  |  |  |
|                                                                                                    |                                               |                                   |   |  |  |  |
|                                                                                                    |                                               |                                   |   |  |  |  |
|                                                                                                    |                                               |                                   |   |  |  |  |
|                                                                                                    |                                               |                                   |   |  |  |  |
|                                                                                                    |                                               |                                   |   |  |  |  |
| Sinfonia Turismo SMART<br>Regione Campania                                                                                                    |                                               | SINFONIA                          |   |  |  |  |
|                                                                                                    |                                               |                                   |   |  |  |  |
| Regione Campania (C.F. 800. 119.906.39) Privacy po<br>Sede legale: via S. Lucia, 81 – 80132 Napoli                                                                                                    | olicy e Cookies                               | © Regione Campania                |   |  |  |  |
| Vej alla sectore -<br>Vej alla sectore -<br>Sectore -<br>Regione Campania<br>Regione Campania<br>Regione Campania<br>Regione Campania<br>Regione Campania<br>Physics Jack (J. 1995)<br>Sectore Jack (J. 1995)<br>Sectore J | 2 Ud dife section                             |                                   |   |  |  |  |

#### Figura 28 - Inserimento Manuale

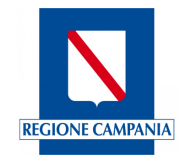

*3.4.1.1 Sezione Movimentazione Clienti: Genera Modello C/59 - Modello C59 clienti italiani* L'utente struttura ricettiva accedendo alla sezione "Modello C59 Clienti italiani" procederà con l'inserimento manuale della movimentazione per i clienti italiani attraverso la maschera "Modello C59 Italiani" (figura 29).

|                                                                      | Regione Campania                                                                            |                                           |                                     | п ч 📀                  | RISTOFORO COLOMBO 🗸 |                      |
|----------------------------------------------------------------------|---------------------------------------------------------------------------------------------|-------------------------------------------|-------------------------------------|------------------------|---------------------|----------------------|
|                                                                      | Regione Campania<br>Direzone Generale per le politiche cuita                                | rali e il turismo                         |                                     |                        |                     |                      |
|                                                                      | Profilo utente 🗸 🔹 Anagrafica 🤟                                                             | Comunicazione prezzi v                    | Movimentazione clienti 🗸            | Reportistica 🗸         |                     |                      |
| Area > Movimentazione Clienti > Inserimento Manuale > Modello C59 Cl | ienti Italiani                                                                              |                                           |                                     |                        |                     | Struttura Hotel Test |
|                                                                      | Modello C59 Italiani                                                                        |                                           |                                     | Inserisci stranieri    | Genera Modelio CS9  |                      |
|                                                                      | Attenzione: si prega di salvare le m                                                        | novimentazioni italiani e/o stranieri per | abilitare la generazione del ModC59 |                        |                     |                      |
|                                                                      | Data Rilevazione<br>08/03/2025                                                              | Sub Presenti Notte Precedente 18          | Sub Totale Arrivi                   | Sub totali Parten<br>O | te                  |                      |
|                                                                      |                                                                                             |                                           |                                     |                        |                     |                      |
|                                                                      | Aerhoret                                                                                    |                                           |                                     |                        | imopsta a zero      |                      |
|                                                                      |                                                                                             |                                           |                                     |                        |                     |                      |
|                                                                      | Provincia                                                                                   |                                           | Presenti Arriva                     | ti Partiti             | Operazione          |                      |
|                                                                      | Bari                                                                                        | × •                                       | 0 1                                 | 0                      |                     |                      |
|                                                                      |                                                                                             |                                           |                                     |                        | Salva               |                      |
|                                                                      |                                                                                             |                                           |                                     |                        |                     |                      |
|                                                                      | _                                                                                           |                                           |                                     |                        |                     |                      |
|                                                                      | Sinfonia Turismo SMART<br>Regione Campania                                                  |                                           |                                     |                        | SINFONIA            |                      |
|                                                                      | Regione Campania (C.F. 800.119.906.39) Priv<br>Sede legale: via S. Lucia, 81 – 80132 Napoli | racy policy e Cookies                     |                                     |                        | © Regione Campania  |                      |

Figura 29 - Movimentazione clienti - Modello C59 clienti italiani

Partendo dalla parte superiore della maschera:

- <<Inserisci stranieri>> che se cliccato indirizza verso la maschera di inserimento "Modello C59 stranieri";
- <<Genera Modello C59>> che se cliccato indirizza verso la maschera di riepilogo di inserimento clienti italiani e stranieri. In questa maschera poi sarà possibile salvare gli inserimenti fatti. Questo tasto verrà abilitato al termine dell'inserimento e del salvataggio della movimentazione clienti italiani e stranieri;
- "Data Rilevazione", già preimpostata rispetto all'ultimo inserimento rilevato in piattaforma e non modificabile dall'utente;
- "Sub Presenti Notte Precedente", totale complessivo dei clienti presenti nella notte precedente, risultante dal conteggio dei giorni precedenti
- "Sub totale Arrivi", ovvero il totale riepilogativo degli arrivi calcolati nella giornata;
- "Sub Totali Partenze", ovvero il totale riepilogativo delle partenze calcolate nella giornata.

In basso nella maschera saranno presenti altri tre tasti:

- <<Aggiungi>>, salva la riga appena aggiunga e consentirà di proseguire con l'inserimento;
- <<Imposta a zero>>, utilizzabile solo se nella struttura non sono presenti clienti né italiani né stranieri, se cliccata rimanda ad una maschera dove sarà possibile definire l'intervallo temporale in cui la movimentazione risulta essere zero perché la struttura non ha avuto clienti o è stata temporaneamente chiusa;
- <<Salva>> che consentirà di salvare l'inserimento "Modello C59 Italiani" appena compilato.

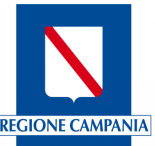

| Provincia     Presenti     Arrivati     Partiti     Operazione       Ancona     × •     0     4     0     1 | Agging    |     |          |          |         | Imposta a zero |
|----------------------------------------------------------------------------------------------------|-----------|-----|----------|----------|---------|----------------|
| Ancona x + 0 4 0 III<br>Salva                                                                               | Provincia |     | Presenti | Arrivati | Partiti | Operazione     |
| Salve                                                                                                    | Ancona    | × * | 0        | 4        | 0       | Ū              |
|                                                                                                    |           |     |          |          |         | Salva          |

Figura 30 - Inserimento movimentazione clienti italiani

L'inserimento della movimentazione clienti italiani prevede di immettere il totale dei "clienti arrivati" e dei "clienti partiti", raggruppati per ogni singola provincia di provenienza.

Il sistema tiene traccia delle movimentazioni inserite dall'utente, ad esempio se l'utente ha generato il modello C/59 per il giorno 05/02/2025 per i clienti italiani provenienti da Roma, al momento dell'inserimento della movimentazione per il giorno successivo, troverà una riga che tiene traccia dei presenti del giorno precedente. Finché per quella provincia le partenze non bilanciano i presenti, il sistema continuerà a mostrare i clienti provenienti da quella provincia.

Questo meccanismo permette di avere un controllo accurato e aggiornato delle presenze e delle partenze dei clienti, facilitando la gestione delle strutture ricettive e delle attività di locazione turistica.

Se l'inserimento della movimentazione è concluso, basta cliccare sul bottone "Genera Modello C59" per essere rimandati al riepilogo dove sarà necessario inserire le camere occupate. Cliccando sul bottone "Conferma" (figura 31), la movimentazione per il giorno di rilevazione verrà salvata e sarà possibile consultarla nell'archivio Modelli C59.

|                                         | Regione Campania                              |                                                                        |                                 |                |                          | п ~            | 🛞 CRISTOFORO COLOMBO 🗸 |                          |
|-----------------------------------------|-----------------------------------------------|------------------------------------------------------------------------|---------------------------------|----------------|--------------------------|----------------|------------------------|--------------------------|
|                                         | Profilo utente ~                              | t <b>e Campania</b><br>terale per le politiche cultura<br>Anagrafica ~ | ili e il turismo<br>Comunicazio | ne prezzi 🗸    | Movimentazione clienti ~ | Reportistica 🗸 |                        |                          |
| Area > Movimentazione Clienti > Inserim | nento Manuale > Model                         | lo C59 Clienti Italiani >                                              | Generazione Modello (           | [59            |                          |                |                        | Struttura Hotel Test 1 🖋 |
|                                         | Generazione<br>Data Rilevazione<br>09/03/2025 | Modello C59                                                            |                                 | Camere occupat | te _ 0                   |                | Conferma               |                          |
|                                         |                                               | RILEVAZIONE MO                                                         | DC59 ITALIANI                   |                |                          |                |                        |                          |
|                                         | <b>Provincia</b><br>Ancona                    | Presenti<br>O                                                          | 4                               | Partiti<br>O   |                          |                |                        |                          |
|                                         | Presenti notte Pre                            | cedente                                                                | Totale Arrivi                   | Totali Par     | rtenze Presenti n        | ella notte     | Camere Occupate        |                          |
|                                         | 0                                             |                                                                        | 0                               | 0              | 0                        |                | 0                      |                          |

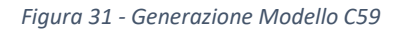

# 3.4.1.2 Sezione Movimentazione Clienti: Gestisci Modello C/59 - Modello C59 clienti stranieri

L'utente accedendo alla sezione "Inserimento Manuale-Clienti stranieri" procederà con l'inserimento della movimentazione per i clienti stranieri attraverso la maschera "Modello C59 stranieri".

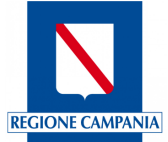

| Regione Campania<br>Regione Campania<br>Drezone Generale per le politiche culturali el           |                                  |                |                 | in o               | UCA MONDELLA V           |
|--------------------------------------------------------------------------------------------------|----------------------------------|----------------|-----------------|--------------------|--------------------------|
| Profilo utente 🗸 🦷 Anagrafica 🗸                                                                  | Comunicazione prezzi 🗸           | Movimentazione | eclienti ~ Repo | rtistica 🗸         |                          |
| Area > Movimentazione Clienti > Inserimento Mar                                                  | nuale > Modello C59 Clienti Stra | nieri          |                 |                    | Struttura Hotel Test 1 🧪 |
| Modello C59 Stranieri                                                                            |                                  |                |                 | Inserisci Italiani | Genera Modello C59       |
| Data Rilevazione S<br>01/02/2025                                                                 | Sub Presenti Notte Precedente    | Sub Totale Arr | wi              | Sub totali Parten  | NP                       |
|                                                                                                  |                                  | _              |                 |                    |                          |
|                                                                                                  |                                  |                |                 |                    |                          |
| Paese                                                                                            |                                  | Presenti       | Arrivati        | Partiti            | Operazione               |
|                                                                                                  | ¥                                | 0              |                 | 0                  |                          |
| Agglungi                                                                                         |                                  |                |                 |                    | Imposta a zero           |
|                                                                                                  |                                  |                |                 |                    | Salva                    |
|                                                                                                  |                                  |                |                 |                    |                          |
|                                                                                                  |                                  |                |                 |                    |                          |
|                                                                                                  |                                  |                |                 |                    |                          |
|                                                                                                  |                                  |                |                 |                    |                          |
| Sinfonia Turismo SMART<br>Regione Campania                                                       |                                  |                |                 |                    | SINFONIA                 |
| Regione Campania (C.F. 800.119.906.39) Privacy p<br>Sede legale: via S. Lucia, 81 – 80132 Napoli | policy e Cookies                 |                |                 |                    | © Regione Campania       |

Figura 32 - Movimentazione clienti - Modello C59 Stranieri

Partendo dalla parte superiore della maschera:

- <<Inserisci Italiani>> che se cliccato indirizza verso la maschera di inserimento "Modello C59 Italiani";
- <<Genera Modello C59>> che se cliccato indirizza verso la maschera di riepilogo di inserimento clienti italiani e stranieri. In questa maschera poi sarà possibile salvare gli inserimenti fatti. Questo bottone verrà abilitato al termine dell'inserimento e del salvataggio della movimentazione clienti italiani e stranieri;
- "Data Rilevazione", già preimpostata rispetto all'ultimo inserimento rilevato in piattaforma e non modificabile dall'utente;
- "Sub Presenti Notte Precedente", totale complessivo dei clienti presenti nella notte precedente, risultante dal conteggio dei giorni precedenti
- "Sub totale Arrivi", ovvero il totale riepilogativo degli arrivi calcolati nella giornata;
- "Sub Totali Partenze", ovvero il totale riepilogativo delle partenze calcolate nella giornata.

In basso nella maschera saranno presenti altri tre bottoni:

- <<Aggiungi>>, salva la riga appena aggiunga e consentirà di proseguire con l'inserimento;
- <<Imposta a zero>>, utilizzabile solo se nella struttura non sono presenti clienti né italiani né stranieri, se cliccata rimanda ad una maschera dove sarà possibile definire l'intervallo temporale in cui la movimentazione risulta essere zero perché la struttura non ha avuto clienti o è stata temporaneamente chiusa;
- <<Salva>> che consentirà di salvare l'inserimento "Modello C59 Stranieri" appena compilato.

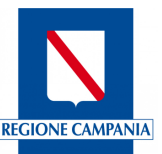

| Agglungi |     |          |          |         | Imposta a zero |
|----------|-----|----------|----------|---------|----------------|
| Paese    |     | Presenti | Arrivati | Partiti | Operazione     |
| Germania | × • | 0        | 6        | 0       | Ŵ              |
| demaina  |     |          |          |         | Salva          |

Figura 33 - Inserimento movimentazione clienti stranieri

L'inserimento della movimentazione clienti stranieri prevede di immettere il totale dei "clienti arrivati" e dei "clienti partiti", raggruppati per ogni singola nazione di provenienza.

Il sistema tiene traccia delle movimentazioni inserite dall'utente, ad esempio se l'utente ha generato il modello C/59 per il giorno 05/02/2025 per i clienti stranieri provenienti dalla Spagna, al momento dell'inserimento della movimentazione per il giorno successivo, troverà una riga che tiene traccia dei presenti del giorno precedente. Finché per quel paese le partenze non bilanciano i presenti, il sistema continuerà a mostrare i clienti provenienti da quel paese.

Questo meccanismo permette di avere un controllo accurato e aggiornato delle presenze e delle partenze dei clienti, facilitando la gestione delle strutture ricettive e delle attività di locazione turistica.

Se l'inserimento della movimentazione è concluso, basta cliccare sul bottone "Genera Modello C59" per essere rimandati al riepilogo dove sarà necessario inserire le camere occupate. Cliccando sul bottone "Conferma", la movimentazione per il giorno di rilevazione verrà salvata e sarà possibile consultarla nell'archivio Modelli C59

|                                         | Regione Campania                            |                                                            |                                      |               |                               | π ~                 | 🛞 CRISTOFORO COLOMBO 🗸 |                      |
|-----------------------------------------|---------------------------------------------|------------------------------------------------------------|--------------------------------------|---------------|-------------------------------|---------------------|------------------------|----------------------|
|                                         | Neg                                         | <b>ione Campania</b><br>ne Generale per le politiche culti | irali e il turismo                   |               |                               |                     |                        |                      |
|                                         | Profilo utent                               | e 🗸 🔹 Anagrafica 🗸                                         | Comunicazi                           | one prezzi 🗸  | Movimentazione clienti $\sim$ | Reportistica $\sim$ |                        |                      |
| Area > Movimentazione Clienti > Inserin | nento Manuale > <u>N</u>                    | Aodello C59 Clienti Stranier                               | <ul> <li>Generazione Mode</li> </ul> | llo C59       |                               |                     |                        | Struttura Hotel Test |
|                                         | Generazio<br>Data Rilevazione<br>07/03/2025 | one Modello C59                                            | )                                    | Camere occupa | te 3                          |                     | Conferma               |                      |
|                                         |                                             | RILEVAZIONE M                                              | DDC59 STRANIERI                      |               |                               |                     |                        |                      |
|                                         | Paese                                       | Presenti                                                   | Arrivati                             | Partiti       |                               |                     |                        |                      |
|                                         | Germania                                    | 0                                                          | 6                                    | 0             |                               |                     |                        |                      |
|                                         | Presenti notto                              | e Precedente                                               | Totale Arrivi                        | Totali Pa     | rtenze Presenti r             | ella notte          | Camere Occupate        |                      |
|                                         | 6                                           |                                                            | 0                                    | 6             | 0                             |                     | 0                      |                      |
|                                         |                                             |                                                            |                                      |               |                               |                     |                        |                      |

Figura 34 - Generazione Modello C59 clienti stranieri

# 3.4.1.3 Sezione Movimentazioni Clienti: funzione "Imposta Zero"

In caso di più giorni di chiusura o assenza di arrivi (oppure nel caso specifico dell'avvio del nuovo portale Turismo Smart in cui sono già state inserite presenze nel sistema del Rilevatore Turistico Regionale), è possibile utilizzare la funzione "Imposta zero" e selezionare tutti i giorni per i quali si intende inserire zero presenze italiane e straniere.

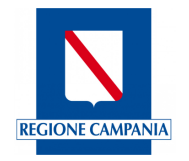

Attenzione: Il sistema permette tale funzione solo se in struttura non sono presenti ospiti italiani o stranieri inseriti precedentemente; pertanto, il tasto "Imposta zero" sarà cliccabile solo se i presenti in struttura sono zero.

Per poter procedere all'inserimento si dovrà cliccare sul tasto "Imposta zero" e scegliere la data di fine periodo in quanto la data di inizio è preimpostata sull'ultimo giorno da caricare.

|               | Imposta a zero                   |                                | ×                  |
|---------------|----------------------------------|--------------------------------|--------------------|
| Profi         | <b>Data inizio</b><br>01/03/2025 | <b>Data fine</b><br>gg/mm/aaaa |                    |
| 1 > <u>Mo</u> | Annulla                          |                                | Genera Modelli C59 |

Figura 35 - Imposta a zero

Dopo cliccare sul tasto "Genera modelli C59". Ad esito positivo dell'inserimento apparirà in alto a destra dello schermo un pop up avviso di conferma inserimento e la Data di rilevazione si aggiornerà alla prima data utile successiva all'inserimento.

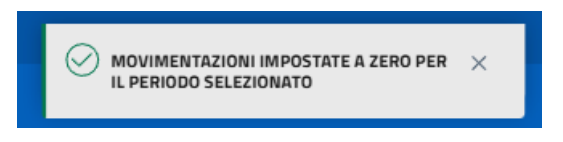

Figura 36 - Conferma inserimento a zero

Quando nella struttura sono presente clienti italiani o clienti stranieri non sarà possibile utilizzare la funzionalità <<imposta a zero>>, disabilitata, e a video verrà visualizzato il messaggio che si evince in figura 37.

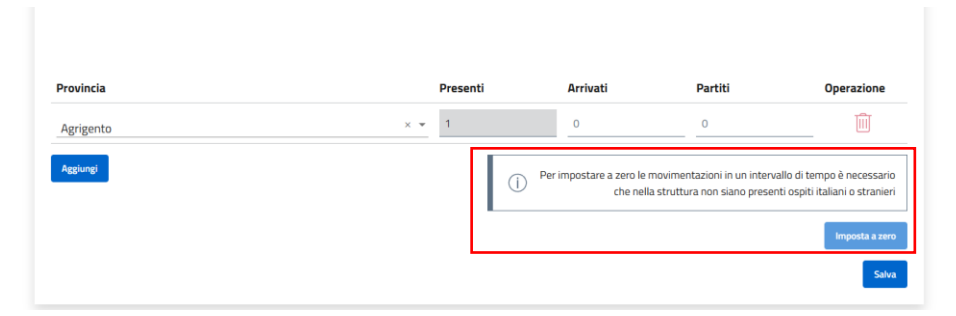

Figura 37 - Imposta a zero disabilitato

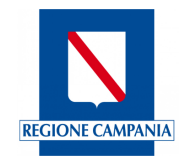

# 3.4.1.4 Sezione Movimentazioni Clienti: Gestisci Modello C/59 – Import file

L'utente struttura ricettiva se necessario potrà caricare i modelli C59 direttamente con formato txt accendendo alla sezione "Import File" (figura 38).

|                                                     | Regione Campania          |                                            |                                   |                               |                     | 🛞 CRISTOFORO COLOMBO 🗵 |                          |
|-----------------------------------------------------|---------------------------|--------------------------------------------|-----------------------------------|-------------------------------|---------------------|------------------------|--------------------------|
|                                                     | Regione Direzione General | Campania<br>e per le politiche culturali e | il turismo                        |                               |                     |                        |                          |
|                                                     | Profilo utente $\sim$     | Anagrafica $\sim$                          | Comunicazione prezzi $\sim$       | Movimentazione clienti $\sim$ | Reportistica $\sim$ |                        |                          |
| <u>Area</u> > <u>Movimentazione Clienti</u> > Impor | t Modelli C/59            |                                            |                                   |                               |                     |                        | Struttura Hotel Test 1 🧪 |
|                                                     | (i) Importa fi            | e<br>Trascina il file                      | .bt per caricarlo<br>al disostivo |                               |                     |                        |                          |
|                                                     | Regione Campania - Sinl   | ionia Turismo SMAR                         | ī                                 |                               |                     |                        |                          |

Figura 38 - Movimentazione clienti - Import file

Per poter caricare il file.txt della movimentazione basterà trascinarlo all'interno della sezione oppure, cliccando su <<selezionando dal dispositivo>>, si aprirà una finestra di selezione file. Una volta concluso il caricamento, in alto nello schermo comparirà un pop-up che informa l'utente del corretto caricamento. Verrà inoltre prodotto il riepilogo dei dati inseriti attraverso la visualizzazione della <<Generazione del modello C59>>.

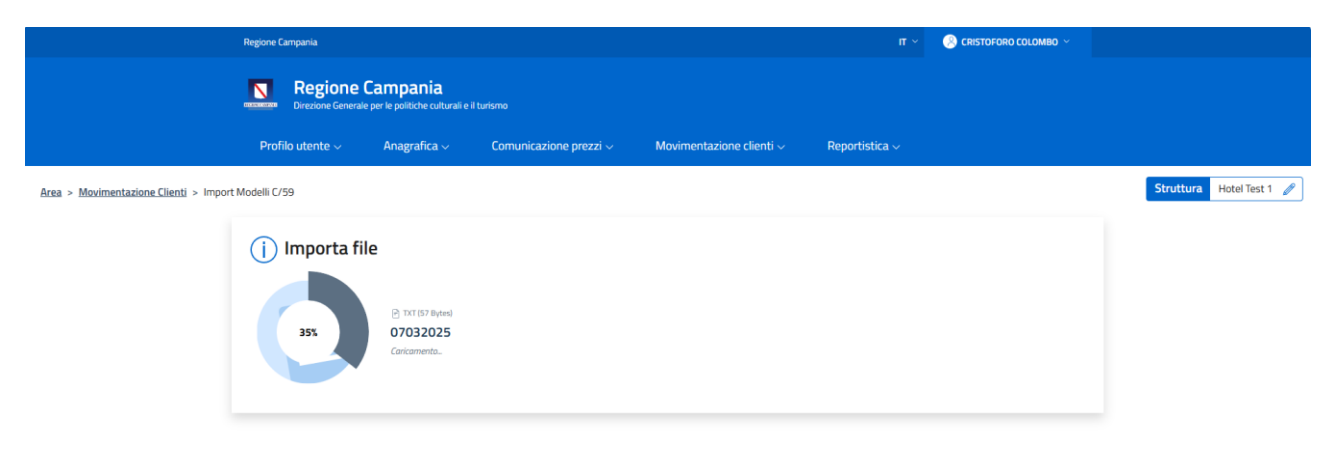

Figura 39 - Caricamento import file

Sarà possibile visionare i dati e inserire il valore delle camere occupate, per confermarli basterà premere il pulsante <<Conferma>>.

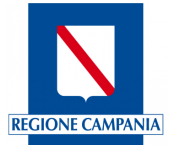

|                                                      | Regione Campania                              |                                                      |                   |                  |                  |                      | n ~            | 🛞 CRISTOFORO COLOMBO 🗸 |                          |
|------------------------------------------------------|-----------------------------------------------|------------------------------------------------------|-------------------|------------------|------------------|----------------------|----------------|------------------------|--------------------------|
|                                                      | Region<br>Direzione Ger                       | l <b>e Campania</b><br>erale per le politiche cultur | rali e il turismo |                  |                  |                      |                |                        |                          |
|                                                      | Profilo utente $\sim$                         | Anagrafica 🗸                                         | Comunicazio       | one prezzi 🗸 👘 🕴 | Movimentazione o | clienti ~ Reporti    | stica ~        |                        |                          |
| <u>Area</u> > <u>Movimentazione Clienti</u> > Genera | a Modello C/59                                |                                                      |                   |                  |                  |                      |                |                        | Struttura Hotel Test 1 🥖 |
|                                                      | Generazione<br>Data Rilevazione<br>07/03/2025 | Modello C59                                          |                   | Camere occupate  | : 0              |                      |                | Annulia                |                          |
|                                                      |                                               | RILEVAZIONE M                                        | ODC59 ITALIANI    |                  |                  | RILEVAZIONE M        | ODC59 STRANIEF | 81                     |                          |
|                                                      | Provincia                                     | Presenti                                             | Arrivati          | Partiti          | Paese            | Presenti             | Arrivati       | Partiti                |                          |
|                                                      | Piacenza                                      | 0                                                    | 2                 | 0                | Anguilla         | 0                    | 4              | 2                      |                          |
|                                                      |                                               |                                                      |                   |                  | Groenlandia      | 0                    | 2              | 0                      |                          |
|                                                      |                                               |                                                      |                   |                  |                  |                      |                |                        |                          |
|                                                      | Presenti notte Pre                            | cedente                                              | Totale Arrivi     | Totali Part      | enze             | Presenti nella notte | Ca             | mere Occupate          |                          |
|                                                      | 0                                             |                                                      | 30                | 6                |                  | 24                   | 2              |                        |                          |
|                                                      |                                               |                                                      |                   |                  |                  |                      |                |                        |                          |
|                                                      |                                               |                                                      |                   |                  |                  |                      |                |                        |                          |
|                                                      | Regione Campania -                            | Sinfonia Turismo SM                                  | ART               |                  |                  |                      |                |                        |                          |

Figura 40 - Riepilogo import file

Una volta premuto <<Conferma>>, la movimentazione verrà inserita all'interno dei modelli C59 e la data di rilevazione passerà al giorno successivo (figura 40).

Il nuovo portale permette una funzionalità precedentemente non esistente: in caso di necessità di modifiche ad un modello C59 generato e non ancora validato dalla Regione, sarà possibile modificare tali dati attraverso la scheda "Archivio modelli". Qui si dovrà inserire la data di rilevazione a cui voler apportare modifiche e, cliccando sul simbolo della matita relativa alla riga del modello da modificare, apportare le modifiche desiderate confermando poi con "Salva" e "Genera modello C59".

# 3.4.2 Sezione Movimentazione Clienti: Archivio Modelli C59

L'utente struttura ricettiva potrà accedere alla sezione "Archivio modelli C59" tramite il menu in alto o cliccando sul relativo modulo Movimentazione clienti. All'interno di questa sezione potrà ricercare i modelli C59 inseriti attraverso la compilazione dei campi in figura 41.

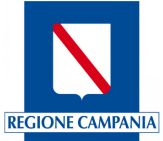

| Network Product Campania   Polifica utente // product substrate is luntered     Profile utente // Angenica     Profile utente // Angenica <th></th> <th></th> <th></th> <th></th>                                                                                                    |                                                                                 |                                        |                      |                         |
|----------------------------------------------------------------------------------------------------|---------------------------------------------------------------------------------|----------------------------------------|----------------------|-------------------------|
| Product of the concept per per per per per per per per per per                                                                                                    | Regione Campania                                                                |                                        | п ~                  | 🛞 LUCIA MONDELLA \vee   |
| Profile uterete v         Anagarlica v         Comunicazione prezzi v         Movimentazione (lienti v         Reportsicka v           Ara - Movimentazione Clienti v         - Movimentazione clienti v         - Movimentazione c                                                                                                    | Regione Campania<br>Direzione Generale per le polítiche culturali e il turtureo |                                        |                      |                         |
| Archiva modelli C/59         Main and and and and and and and and and an                                                                                                    | Profilo utente 🗸 🧼 Anagrafica 🗸 Comuni                                          | cazione prezzi v Movimentazione client | i 🗸 🔹 Reportistica 🤟 |                         |
| Archivio modelli C/59         bit       N         01/03/2025       If 1/03/2025         Deta rilevazione       If I 0/03/2025         03/03/2025       If I 0/03/2025         03/03/2025 <td< td=""><td>Area &gt; Movimentazione Clienti &gt; Archivio Modelli C/59</td><td></td><td></td><td>Struttura Hotel Prova 🥖</td></td<>                                                                                                    | Area > Movimentazione Clienti > Archivio Modelli C/59                           |                                        |                      | Struttura Hotel Prova 🥖 |
| Bat       JI         01/03/2025       II         Datallevatione       III         01/03/2025       IIII         02/03/2025       IIIIIIIIIIIIIIIIIIIIIIIIIIIIIIIIIIII                                                                                                    | Archivio modelli C/59                                                           |                                        |                      |                         |
| Data rilevacione         Image: Constraint of Constraint of Constrai | Dal<br>01/03/2025 ፼                                                             | AI<br>11/03/2025                       | 6                    | _                       |
| Data rifevazione         01/03/2025         02/03/2025         03/03/2025         04/03/2025         04/03/2025         05/03/2025         05/03/2025         05/03/2025         05/03/2025         05/03/2025         06/03/2025         07/03/2025         07/03/2025         08/03/2025         09/03/2025         09/03/2025         09/03/2025         09/03/2025         09/03/2025         09/03/2025         09/03/2025         09/03/2025         09/03/2025         09/03/2025         09/03/2025         09/03/2025         09/03/2025         09/03/2025         09/03/2025         09/03/2025         09/03/2025         09/03/2025         09/03/2025         09/03/2025         09/03/2025         09/03/2025         09/03/2025         09/03/2025         09/03/2025         09/03/2025         09/03/2025         09/03/2025         09/03/2025         09/03/2025                                                                                                    | Pulisci Fiteri                                                                  |                                        |                      | Cerca                   |
| 01/03/2025       Port         02/03/2025       Port         03/03/2025       Port         04/03/2025       Port         05/03/2025       Port         05/03/2025       Port         06/03/2025       Port         06/03/2025       Port         08/03/2025       Port         09/03/2025       Port         10/03/2025       Port         10/03/2025       Port         10/03/2025       Port         10/03/2025       Port         10/03/2025       Port         10/03/2025       Port         10/03/2025       Port         10/03/2025       Port         10/03/2025       Port         10/03/2025       Port         10/03/2025       Port         10/03/2025       Port         10/03/2025       Port         10/03/2025       Port         11/03/2025       Port                                                                                                    | Data rilevazione                                                                |                                        |                      |                         |
| 02/03/2025       ☐         03/03/2025       ☐         04/03/2025       ☐         05/03/2025       ☐         06/03/2025       ☐         06/03/2025       ☐         08/03/2025       ☐         08/03/2025       ☐         09/03/2025       ☐         09/03/2025       ☐         10/03/2025       ☐         10/03/2025       ☐         10/03/2025       ☐         10/03/2025       ☐         10/03/2025       ☐         10/03/2025       ☐         11/03/2025       ☐         11/03/2025       ☐                                                                                                    | 01/03/2025                                                                      |                                        |                      | PDF 🥟                   |
| 03/03/2025       Prof         04/03/2025       Prof         05/03/2025       Prof         06/03/2025       Prof         07/03/2025       Prof         08/03/2025       Prof         08/03/2025       Prof         09/03/2025       Prof         10/03/2025       Prof         10/03/2025       Prof         10/03/2025       Prof         11/03/2025       Prof                                                                                                    | 02/03/2025                                                                      |                                        |                      | POF 🥢                   |
| 04/03/2025       Prof         05/03/2025       Prof         06/03/2025       Prof         07/03/2025       Prof         08/03/2025       Prof         09/03/2025       Prof         10/03/2025       Prof         10/03/2025       Prof         10/03/2025       Prof         10/03/2025       Prof         10/03/2025       Prof                                                                                                    | 03/03/2025                                                                      |                                        |                      | POF 🥟                   |
| 05/03/2025          Por /<br>06/03/2025           07/03/2025          Por /<br>08/03/2025           08/03/2025          Por /<br>10/03/2025           10/03/2025          Por /<br>10/03/2025           10/03/2025          Por /<br>11/03/2025                                                                                                    | 04/03/2025                                                                      |                                        |                      | PDF 🥒                   |
| 06/03/2025     07/03/2025       08/03/2025     07/03/2025       09/03/2025     07/03/2025       10/03/2025     07/03/2025       10/03/2025     07/03/2025       11/03/2025     07/03/2025                                                                                                    | 05/03/2025                                                                      |                                        |                      | PDF 🥒                   |
| 07/03/2025     Port       08/03/2025     Port       09/03/2025     Port       10/03/2025     Port       10/03/2025     Port       11/03/2025     Port                                                                                                    | 06/03/2025                                                                      |                                        |                      | POF 🥒                   |
| 08/03/2025     ┣ •       09/03/2025     ┣ •       10/03/2025     ┣ •       11/03/2025     ┣ •                                                                                                    | 07/03/2025                                                                      |                                        |                      | PDF 🥒                   |
| 09/03/2025         문가지?           10/03/2025         문가지?           11/03/2025         문가지?                                                                                                    | 08/03/2025                                                                      |                                        |                      | PDF 🥒                   |
| 10/03/2025 🕑 r∞ 🖉<br>11/03/2025 🕑 r∞ 🖉                                                                                                    | 09/03/2025                                                                      |                                        |                      | POF 🥒                   |
| 11/03/2025                                                                                                    | 10/03/2025                                                                      |                                        |                      | PDF 🥒                   |
|                                                                                                    | 11/03/2025                                                                      |                                        |                      | POF 🥟                   |

Figura 41 - Archivio Modello C/59

In alto nello schermo sarà possibile settare il periodo di interesse attraverso i campi "Dal" e "Al", cliccando poi su <<Cerca>> l'utente struttura ricettiva potrà visualizzare i modelli C59 inseriti nel periodo di interesse.

Per ogni riga sono presenti due pulsanti:

- il pulsante <<Scarica PDF>> ,rappresentato da simbolo di documento, che consentirà di scaricare il modello C59 riferito alla riga selezionata;
- il pulsante <<Modifica>> 
   rappresentato dalla matita, che consentirà la modifica del modello C59 (ad esempio in caso di errore di inserimento dati) solo se il mese di riferimento del modello C59 non sia stato già validato dall'operatore regionale. Come riportato in figura 42 la modifica del modello C59 riporta alla maschera di inserimento dei dati e rende disponibile la modifica dei campi, cliccando poi su <<Conferma>> si confermeranno le modifiche effettuate. Dopo aver confermato la modifica i modelli C59 relativi alle date successive vengono cancellati in quanto riporterebbero totali errati.

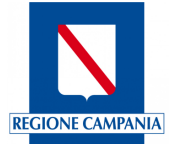

|                                                     | Regione Campania                              |                                            |                  |                  |                 |                      | π ~ 😕          | CRISTOFORO COLOMBO \vee |
|-----------------------------------------------------|-----------------------------------------------|--------------------------------------------|------------------|------------------|-----------------|----------------------|----------------|-------------------------|
|                                                     | Regione<br>Direzione Gener                    | e Campania<br>ale per le politiche cultura | ali e il turismo |                  |                 |                      |                |                         |
|                                                     | Profilo utente $\vee$                         | Anagrafica $\sim$                          | Comunicazio      | ine prezzi 🗸 🛛 M | ovimentazione o | lienti → Report      | istica 🗸       |                         |
| Area > Movimentazione Clienti > Genera Modello C/59 |                                               |                                            |                  |                  |                 |                      |                |                         |
|                                                     | Generazione<br>Data Rilevazione<br>07/03/2025 | Modello C59                                |                  | Camere occupate  | 0               |                      |                | Conferma                |
|                                                     |                                               | RILEVAZIONE MOD                            | C59 ITALIANI     | Ø                |                 | RILEVAZIONE MO       | DC59 STRANIERI | I                       |
|                                                     | Provincia                                     | Presenti                                   | Arrivati         | Partiti          | Paese           | Presenti             | Arrivati       | Partiti                 |
|                                                     | Piacenza                                      | 0                                          | 6                | 0                | Germania        | 0                    | 6              | 0                       |
|                                                     |                                               |                                            |                  |                  | Anguilla        | 0                    | 12             | 6                       |
|                                                     |                                               |                                            |                  |                  | Groenlandia     | 0                    | 6              | 0                       |
|                                                     | Presenti notte Prec                           | edente                                     | Totale Arrivi    | Totali Parte     | nze             | Presenti nella notte | Came           | re Occupate             |
|                                                     | 0                                             |                                            | 30               | 6                |                 | 24                   | 2              |                         |
|                                                     |                                               |                                            |                  |                  |                 |                      |                |                         |
|                                                     |                                               |                                            |                  |                  |                 |                      |                |                         |
|                                                     |                                               |                                            |                  |                  |                 |                      |                |                         |
|                                                     | Regione Campania - Si                         | infonia Turismo SMA                        | <b>N</b> RT      |                  |                 |                      |                |                         |

Figura 42 - Modifica modello C/59

# 4. Reportistica

L'Utente potrà accedere all'area "Reportistica" dell'applicativo tramite il menu in alto o cliccando sul relativo modulo visualizzato nella Home Page (figura 43). Da questa sezione si potrà visualizzare e scaricare i report relativi all'andamento dei prezzi e degli arrivi e presenze inseriti. L'estrazione dei dati avverrà in base alla compilazione di appositi filtri posti nella parte alta della schermata.

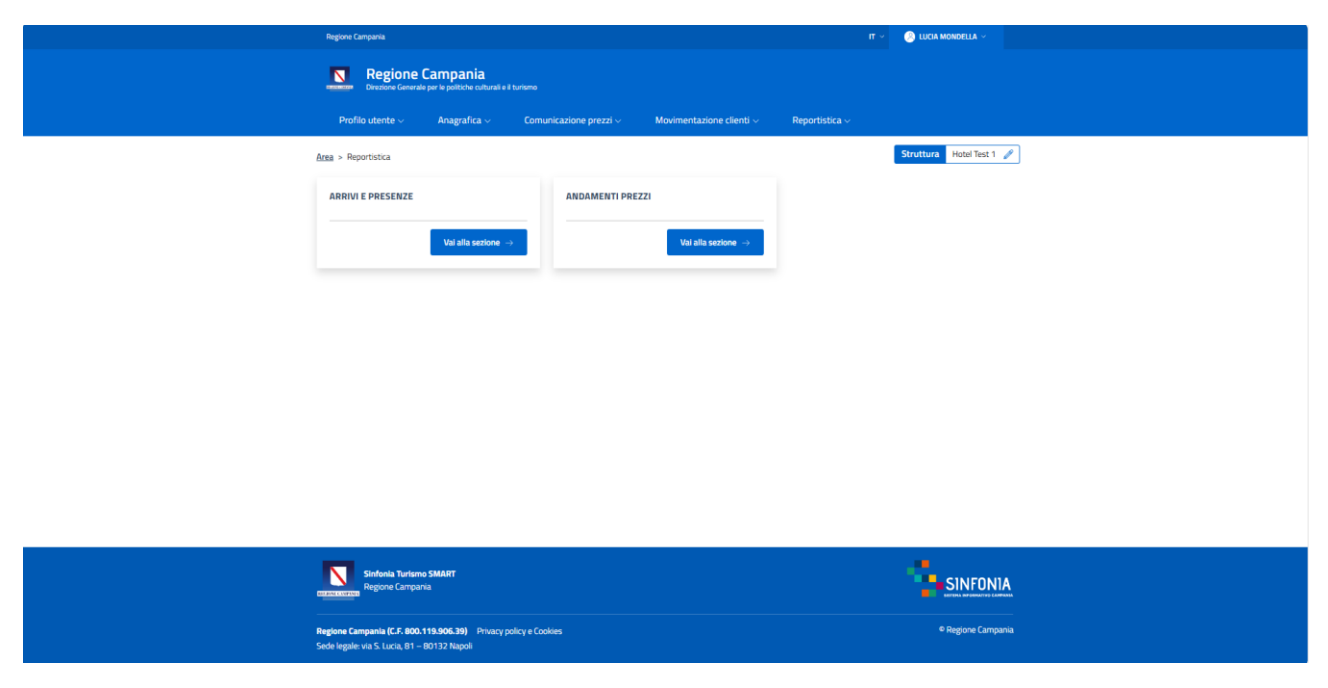

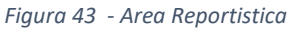

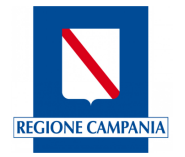

# 4.1 Sezione Reportistica: Arrivi e Presenze

La "sezione Reportistica: Arrivi e Presenze" consentirà di generare il report relativo agli arrivi e presenze inserite in un determinato periodo mediante la funzionalità << Movimentazione Clienti>>.

|   | Regione Campania                                              |                             |                               |                | UCIA MONDELLA ~          |  |
|---|---------------------------------------------------------------|-----------------------------|-------------------------------|----------------|--------------------------|--|
|   | Regione Campania<br>Direztone Generale per le politiche cultu |                             |                               |                |                          |  |
|   | Profilo utente 🗸 🦳 Anagrafica 🗸                               | Comunicazione prezzi $\sim$ | Movimentazione clienti $\sim$ | Reportistica ~ |                          |  |
| Ł | Area > Reportistica > Arrivi e presenze                       |                             |                               |                | Struttura Hotel Test 1 🥖 |  |
|   | Arrivi e presenze struttur                                    | a                           |                               |                |                          |  |
|   | Data inizio *<br>01/12/2024 20                                | Data fine *<br>01/02/2025   | 8                             |                |                          |  |
|   |                                                               |                             |                               |                |                          |  |
|   | Pulisci Filtri                                                |                             |                               |                | Scarica PDF              |  |
|   |                                                               |                             |                               |                |                          |  |
|   |                                                               |                             |                               |                |                          |  |
|   |                                                               |                             |                               |                |                          |  |
|   |                                                               |                             |                               |                |                          |  |

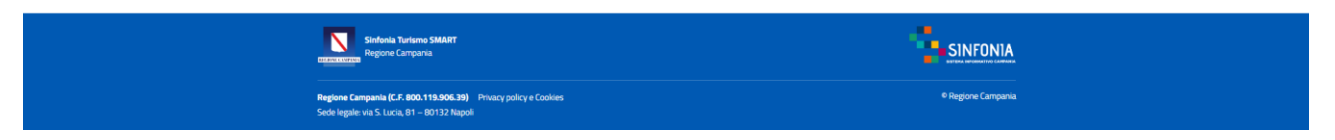

Figura 44 - Reportistica - Presenze struttura

In alto nello schermo sarà possibile settare il periodo di interesse attraverso i campi "Data inizio" e "Data Fine", i campi contraddistinti dall'asterisco sono obbligatori (\*), cliccando poi su <<Scarica PDF>> l'utente profilato potrà scaricare il report (figura 45).

|                         |                       | Presenze Struttura |
|-------------------------|-----------------------|--------------------|
| Criteri di ricerca:     |                       |                    |
| Data inizio: 2024-12-29 | Data fine: 2025-02-04 | Struttura: 26285   |
| Data                    | TOT Antvati           | TOT Presenti       |
| 29-01-2025              | 1                     | 1                  |

Figura 45 – Esempio Report Arrivi e Presenze struttura

# 4.2 Sezione Reportistica: Andamento Prezzi

La "sezione Reportistica: Andamento prezzi" consentirà di generare il report relativo ai prezzi inseriti confrontando diversi periodi.

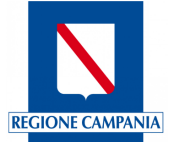

| Regione Campania   Derestione Generate per le politiche culturali e il turismo     Profilio utente <     Andamenti prezzi     Data fine*    01/02/2025     19/02/2025     19/02/2025                                                                                               |
|----------------------------------------------------------------------------------------------------|
| Regione Campania<br>Destore Generale per le politive culturali el lustro         Profilo utente         Anagrafica        Comunicazione prezzi        Reportistica          Andamenti prezzi       Indamento Prezzi        Data fine*        19/02/2025        19/02/2025          |
| Profile utente        Anagrafica        Comunicazione prezzi       Movimentazione clienti        Reportistica          indamenti prezzi       Image: Comunicazione prezzi       Struttu         Data inizio *       Data fine *       19/02/2025       Image: Comunicazione prezzi |
| Andamenti prezzi       Andamento Prezzi     Strutte       Data inizio*     Data fine*       01/02/2025     19/02/2025                                                                                                    |
| Andamento Prezzi Data inizio* Data fine* 01/02/2025  19/02/2025                                                                                                    |
| Data inizio*         Data fine*           01/02/2025         Image: 19/02/2025         Image: 19/02/2025         Image: 19/02/2025                                                                                                    |
|                                                                                                    |
| Pulsci Hith                                                                                                    |

Figura 46 - Reportistica: Andamento prezzi

Come riportato in figura 46, sarà possibile settare il periodo di interesse attraverso i campi "Data inizio" e "Data Fine", cliccando poi su <<Scarica Report>> l'utente potrà scaricare il report (figura 47).

|                        |      |                             |                             |                              | Andamento Prezzi             |
|------------------------|------|-----------------------------|-----------------------------|------------------------------|------------------------------|
| Criteri di ricerca:    |      |                             |                             |                              |                              |
| Data inizio: 2025-02-0 | 1    | Data fine: 2025-02-19       |                             | Struttura: 56275             |                              |
| ANNO                   | MESE | MIN PREZZO ALTA<br>STAGIONE | MAX PREZZO ALTA<br>STAGIONE | MIN PREZZO BASSA<br>STAGIONE | MAX PREZZO BASSA<br>STAGIONE |
| 2025                   | 2    | 60.00                       | 120.00                      | 50.00                        | 120.00                       |

Figura 47 – Esempio Report Andamento Prezzi

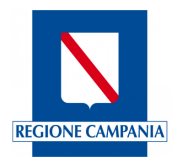

### 5. Recapiti regionali

Per informazioni e chiarimenti scrivere con PEO (mail) a: supporto.strutturericettive@regione.campania.it

Per aggiornamenti visionare avvisi e informazioni pubblicati sul sito della Regione Campania sezione "Turismo e Cultura" <u>https://regione.campania.it/regione/it/tematiche/strutture-ricettive-e-locazioni-brevi-tx2n/sinfonia-turismo-smart-sistema-monitoraggio-accoglienza-e-ricettivita-turistica?page=1</u> e consultare la pubblicazione di **FAQ del portale Sinfonia Smart Turismo**.

# 6.Informazioni sul documento

### 6.1 Versioni

| Versione | Cambiamenti rispetto alla versione precedente | Data emissione |
|----------|-----------------------------------------------|----------------|
| 1.0      | Nascita del Documento                         |                |
|          |                                               |                |

### 6.2 Glossario degli acronimi e delle abbreviazioni utilizzate

| Definizione / Acronimo | Descrizione                           |
|------------------------|---------------------------------------|
| CIE                    | Carta di Identità Elettronica         |
| CIN                    | Codice Identificativo Nazionale       |
| CNS                    | Carta Nazionale dei Servizi           |
| CUSR                   | Codice Unico Strutture Ricettive      |
| SPID                   | Sistema Pubblico di Identità Digitale |
| UT                     | Utente Titolare /Gestore Strutture    |
| PEC                    | Posta Elettronica Certificata         |
| PDF                    | Portable Document Format              |